# Motionnet スターターキット G9001A-EV、G9002A\_G9103C-EV 取扱説明書 アプリケーション ソフトウェア

| Motionnet スターターキット |          |                   |      |      |        |      |       |      |      |      |        |      |        | -    | - 🗆   | ×    |
|--------------------|----------|-------------------|------|------|--------|------|-------|------|------|------|--------|------|--------|------|-------|------|
| ツール (T) その他 (O)    |          |                   |      |      |        |      |       |      |      |      |        |      |        |      |       |      |
| デバイス番号 アドレスマップ デ   |          |                   |      | 7.5  | ት የአ   | 割込7  | テータス  |      |      | 15-  | -カウンター | Ψ    | イクルカウン | /ター  |       |      |
| 01 d 🗹 104 h       | 0000 h   |                   | 書込   |      | 0001 h | 00   | 000 h | i    | 売込   |      | 248    | d    | 2      | 1 μs | - スト: | ップ   |
| テバイス番号             | 00       | 01                | 02   | 03   | 04     | 05   | 06    | 07   | 08   | 09   | 10     | 11   | 12     | 13   | 14    | 15   |
| デバイス情報             | 8B       | 81                | 00   | 00   | 00     | 00   | 00    | 00   | 00   | 00   | 00     | 00   | 00     | 00   | 00    | 00   |
| VO通信エラーフラグ         | 0        | 0                 | 0    | 0    | 0      | 0    | 0     | 0    | 0    | 0    | 0      | 0    | 0      | 0    | 0     | 0    |
| 入力変化割込設定           | 0        | 0                 | 0    | 0    | 0      | 0    | 0     | 0    | 0    | 0    | 0      | 0    | 0      | 0    | 0     | 0    |
| 入力変化割込フラグ          | 0        | 0                 | 0    | 0    | 0      | 0    | 0     | 0    | 0    | 0    | 0      | 0    | 0      | 0    | 0     | 0    |
| ポートデータ No.1-0      | 0000     | <mark>0000</mark> | 0000 | 0000 | 0000   | 0000 | 0000  | 0000 | 0000 | 0000 | 0000   | 0000 | 0000   | 0000 | 0000  | 0000 |
| ポートデータ No.3-2      | 0000     | 0000              | 0000 | 0000 | 0000   | 0000 | 0000  | 0000 | 0000 | 0000 | 0000   | 0000 | 0000   | 0000 | 0000  | 0000 |
| デバイス属性             | G91 03 C | G9002A            |      |      |        |      |       |      |      |      |        |      |        |      |       |      |
| テバイス番号             | 16       | 17                | 18   | 19   | 20     | 21   | 22    | 23   | 24   | 25   | 26     | 27   | 28     | 29   | 30    | 31   |
| デバイス情報             | 00       | 00                | 00   | 00   | 00     | 00   | 00    | 00   | 00   | 00   | 00     | 00   | 00     | 00   | 00    | 00   |
| VO通信エラーフラグ         | 0        | 0                 | 0    | 0    | 0      | 0    | 0     | 0    | 0    | 0    | 0      | 0    | 0      | 0    | 0     | 0    |
| 入力変化割込設定           | 0        | 0                 | 0    | 0    | 0      | 0    | 0     | 0    | 0    | 0    | 0      | 0    | 0      | 0    | 0     | 0    |
| 入力変化割込フラグ          | 0        | 0                 | 0    | 0    | 0      | 0    | 0     | 0    | 0    | 0    | 0      | 0    | 0      | 0    | 0     | 0    |
| ポートデータ No.1-0      | 0000     | 0000              | 0000 | 0000 | 0000   | 0000 | 0000  | 0000 | 0000 | 0000 | 0000   | 0000 | 0000   | 0000 | 0000  | 0000 |
| ポートデータ No.3-2      | 0000     | 0000              | 0000 | 0000 | 0000   | 0000 | 0000  | 0000 | 0000 | 0000 | 0000   | 0000 | 0000   | 0000 | 0000  | 0000 |
| デバイス属性             |          |                   |      |      |        |      |       |      |      |      |        |      |        |      |       |      |
| テバイス番号             | 32       | 33                | 34   | 35   | 36     | 37   | 38    | 39   | 40   | 41   | 42     | 43   | 44     | 45   | 46    | 47   |
| デバイス情報             | 00       | 00                | 00   | 00   | 00     | 00   | 00    | 00   | 00   | 00   | 00     | 00   | 00     | 00   | 00    | 00   |
| VO通信エラーフラグ         | 0        | 0                 | 0    | 0    | 0      | 0    | 0     | 0    | 0    | 0    | 0      | 0    | 0      | 0    | 0     | 0    |
| 入力変化割込設定           | 0        | 0                 | 0    | 0    | 0      | 0    | 0     | 0    | 0    | 0    | 0      | 0    | 0      | 0    | 0     | 0    |
| 入力変化割込フラグ          | 0        | 0                 | 0    | 0    | 0      | 0    | 0     | 0    | 0    | 0    | 0      | 0    | 0      | 0    | 0     | 0    |
| ポートデータ No.1-0      | 0000     | 0000              | 0000 | 0000 | 0000   | 0000 | 0000  | 0000 | 0000 | 0000 | 0000   | 0000 | 0000   | 0000 | 0000  | 0000 |
| ポートデータ No.3-2      | 0000     | 0000              | 0000 | 0000 | 0000   | 0000 | 0000  | 0000 | 0000 | 0000 | 0000   | 0000 | 0000   | 0000 | 0000  | 0000 |
| デバイス属性             |          |                   |      |      |        |      |       |      |      |      |        |      |        |      |       |      |
| テバイス番号             | 48       | 49                | 50   | 51   | 52     | 53   | 54    | 55   | 56   | 57   | 58     | 59   | 60     | 61   | 62    | 63   |
| デバイス情報             | 00       | 00                | 00   | 00   | 00     | 00   | 00    | 00   | 00   | 00   | 00     | 00   | 00     | 00   | 00    | 00   |
| 1/0通信エラーフラグ        | 0        | 0                 | 0    | 0    | 0      | 0    | 0     | 0    | 0    | 0    | 0      | 0    | 0      | 0    | 0     | 0    |
| 入力変化割込設定           | 0        | 0                 | 0    | 0    | 0      | 0    | 0     | 0    | 0    | 0    | 0      | 0    | 0      | 0    | 0     | 0    |
| 入力変化割込フラグ          | 0        | 0                 | 0    | 0    | 0      | 0    | 0     | 0    | 0    | 0    | 0      | 0    | 0      | 0    | 0     | 0    |
| ポートデータ No.1-0      | 0000     | 0000              | 0000 | 0000 | 0000   | 0000 | 0000  | 0000 | 0000 | 0000 | 0000   | 0000 | 0000   | 0000 | 0000  | 0000 |
| ポートデータ No.3-2      | 0000     | 0000              | 0000 | 0000 | 0000   | 0000 | 0000  | 0000 | 0000 | 0000 | 0000   | 0000 | 0000   | 0000 | 0000  | 0000 |
| デバイス属性             |          |                   |      |      |        |      |       |      |      |      |        |      |        |      |       |      |

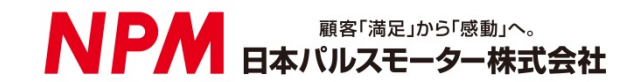

# 目次

| 1. はじめに                                 | 1  |
|-----------------------------------------|----|
| 1.1 本書の取扱い                              | 1  |
| 1.2 注意事項                                | 1  |
| 1.3 お願い                                 | 1  |
| 2. 紹介                                   | 2  |
| 2.1 動作環境                                | 2  |
| 3. デバイスドライバーのインストール                     |    |
| 31 フォルダー構造                              | 3  |
| 32 インストール                               | 3  |
|                                         |    |
| 4. ノンドウェアの墨平时な床IFD 広                    | 4  |
|                                         | 4  |
| 4.1.1 メイン画面<br>4.1.2 スピレスエリス々のデータのまき3.4 |    |
| 4.1.2 アドレスエリアへのチョンの書と述み                 |    |
| 4.1.4 エラーカウンターとサイクルカウンターの表示             | 6  |
| 4.1.5 デバイス属性の表示                         | 6  |
| 4.2 「ツール (T)」メニュー                       | 7  |
| 4.2.1 「ステータス (A)」メニュー                   |    |
| 4.2.2 「動作コマンド (B)」メニュー                  | 8  |
| 4.2.3 「データ通信 (C)」メニュー                   | 9  |
| 4.2.4 「メモリーアクセスコマンド (D)」メニュー            | 12 |
| 4.2.5 「レジスタアクセスコマンド (E)」メニュー            | 14 |
| 4.2.6 「カウンター (F)」メニュー                   |    |
|                                         |    |
| 4.3 「その他 (O)」メニュー                       | 17 |
| 4.3.1 「言語 (L)」メニュー                      | 17 |
| 4.3.2 「バージョン (V)」メニュー                   |    |
| 4.3.3 「画面表示 (S)」メニュー                    |    |
| 4.4 「デバイス属性」メニュー                        | 19 |
| 4.4.1 「G9002A」「G9205A」メニュー              |    |
| 4.4.2 「G9103C」メニュー                      |    |
| 4.4.3 「レジスタ表示ソフトウェア」                    |    |
| 4.4.4 「モーンヨンハダーンビルダー」                   |    |

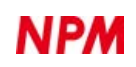

# 1. はじめに

このたびは弊社製 Motionnet スターターキット アプリケーションソフトウェア(MNET-STK.exe)をお求めいただきまして 誠にありがとうございます。

本取扱説明書は Motionnet スターターキット アプリケーションソフトウェア(MNET-STK.exe)の仕様、機能、接続方法及び 使用方法等を記載しています。

本製品を使用していただくため、必ず本書をお読みいただき、保管してください。

### 1.1 本書の取扱い

- ① 本書の全部又は一部を無断で転載することは、著作権法によって禁止されています。
- ② 本書の内容については、性能や品質の向上に伴い、将来予告なく変更することがあります。
- ③ 本書の内容については、万全を期しておりますが、万一不可解な点や誤り、並びに記載もれ等お気付きの点がありましたら、弊社営業担当へ連絡をお願いいたします。

#### 1.2 注意事項

本書は、製品に含まれる機能詳細を説明するものであり、お客様の特定目的に適合することを保証するものではありません。 また、本書に記載されている応用例、回路図等は参考用です。

機器・装置の機能や安全性を確認の上、使用してください。

### 1.3 お願い

本製品は、原則として、次のいずれかの用途には、使用しないでください。使用する場合は、必ず弊社営業担当へ連絡をお 願いいたします。

- 原子力設備、電力やガス等の供給システム、交通機関、車両設備、各種安全装置、医療機器等の高い信頼性と安全性が 必要とされる設備
- 2) 人命や財産に直接、危険を及ぼす可能性がある設備
- ③ カタログ、取扱説明書等に記載のない条件や環境での使用

本製品の故障により、人命や財産に重大な損害を及ぼす可能性のある用途では、冗長設計等により、高い信頼性と安全性を 確保して、使用してください。

# 2. 紹介

本書は制御基板を操作するアプリケーションソフトウェア(MNET-STK.exe)の取扱説明書です。

本ソフトウェアは、Motionnet スターターキット(G9001A-EV、G9002A\_G9103C-EV)を利用することでセンターデバイス G9001A、ローカルデバイス G9002A 及び G9103C を使用した Motionnet 通信仕様及び I/O、モータ制御機能を学習するこ とができます。

別途弊社の取扱説明書(下記に記載)と併せてご覧ください。

(x は版数)

|          |                   |                             |                     | (           |
|----------|-------------------|-----------------------------|---------------------|-------------|
|          | 取扱説明書名【概要】        | 文書ファイル名                     | 対象ソフト               | 文書番号        |
|          |                   |                             | ファイル名               |             |
| ハードウェア   | Motionnetスターターキット | MotionnetStarterKit_        | —                   | TA600036-   |
| 取扱説明書    | 取扱説明書             | HardwareManual_VerxJ.pdf    |                     | JPx/x       |
|          | (ハードウェア)          |                             |                     |             |
|          |                   |                             |                     |             |
|          | Motionnetスターターキット | MotionnetStarterKit_        | _                   | TA600035-   |
|          | 取扱説明書             | SimpleManual_VerxJE.pdf     |                     | JPx/x       |
|          | (簡易版)             |                             |                     |             |
|          |                   |                             |                     |             |
| アプリケーション | Motionnetスターターキット | Motionnet Starter Kit_      | MotionnetStarteKit_ | TA600037-   |
| ソフトウェア   | 取扱説明書             | ApplicationManual_VerxJ.pdf | Application_VxxxJE  | JPx/x       |
| 取扱説明書    | (アプリケーションソフトウ     |                             | .zip                | (本書)        |
|          | エア)               |                             |                     |             |
|          | 【全レジスタの表示】        |                             |                     |             |
|          |                   |                             |                     |             |
| 参考資料     | G9001A/G9002A     |                             |                     | DA70109-4/x |
|          | ユーザーズマニュアル        |                             |                     |             |
|          |                   |                             |                     |             |
|          | G9103C            |                             |                     | DA70143-1/x |
|          | ユーザーズマニュアル        |                             |                     |             |
|          |                   |                             |                     |             |
|          |                   |                             |                     |             |

アプリケーションソフト及び関係資料は、NPM ウエブサイトよりダウンロードしてください。

### 2.1 動作環境

本ソフトウェアは、Windows7、および Windows10(共に 32bit と 64bit)での動作確認を行っています。

(上記以外の OS については動作確認を行なっておりません。)

また動作中に OS がスリープモードへ移行しないように省電力設定を変更してください。

# 3. デバイスドライバーのインストール

# 3.1 フォルダー構造

圧縮ファイル(MotionnetStarterKit\_Application\_V110JE.zip)を解凍すると次のような階層のフォルダーが生成されます。

| ¥ MotionnetStarterKit_Application_V110JE | — ¥ | Driver                  | <br>CDM21226_Setup.exe |
|------------------------------------------|-----|-------------------------|------------------------|
|                                          |     | MNET-STK.exe            |                        |
|                                          |     | FTD2XX_NET.dll          |                        |
|                                          |     | Motionnet.ini           |                        |
|                                          |     | menu_text.ini           |                        |
|                                          |     | G9103C_Regiter_Data.txt |                        |
|                                          |     | GFF_Move.txt            |                        |
|                                          |     | GFF_Read.txt            |                        |
|                                          |     | tutorial_sample_J.ecf   |                        |
|                                          |     | tutorial_sample_J.pcl   |                        |

「MNET-STK.exe」がソフトウェアの実行ファイルで、「CDM21226\_Setup.exe」がデバイスドライバーのインストーラ ーです。「Motionnet.ini」、「menu\_text.ini」は、MNET-STK 用のテキストファイルです。

「G9103C\_Regiter\_Data.txt」、「GFF\_Move.txt」、「GFF\_Read.txt」、「tutorial\_sample\_J.ecf」、「tutorial\_sample\_J.pcl」は MNET-STK 用の G9103C 設定データファイルです。

# 3.2 インストール

「CDM21226\_Setup.exe」をダブルクリックしてインストーラーを起動し、画面の指示に従ってインストールを完了させてください。ただし、既にインストール済の場合、再度インストールする必要はありません。

|    | FTDI CDM Drivers                                                                                     |
|----|----------------------------------------------------------------------------------------------------|
| (C | Click 'Extract' to unpack version 2.12.26 of FTDI's Windows driver package and launch the installer. |
| ШК | www.ftdichip.com                                                                                     |

注: FTDI 社の Web サイト(http://www.ftdichip.com/Drivers/D2XX.htm)に最新版のデバイスドライバーがある場合、そ ちらをダウンロードしてご利用ください。

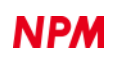

# 4. ソフトウェアの基本的な操作方法

## 4.1 ソフトウェアの起動

Motionnetスターターキット(G9001A-EV、G9002A\_G9103C-EV)がパソコンに接続されていることを確認してください。 また、センターデバイスボード(G9001A-EV)とローカルデバイスボード(G9002A\_G9103C-EV)が Motionnet ケーブルで接 続されていること。

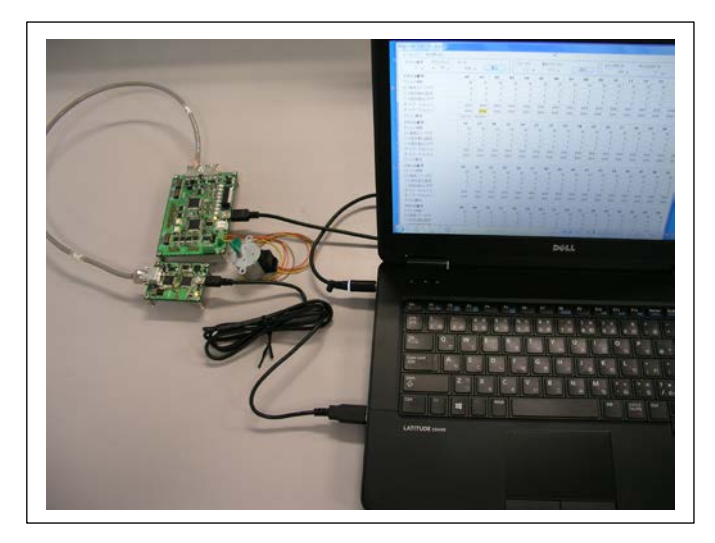

「MNET-STK.exe」という実行ファイルをダブルクリックすると、次のメイン画面が起動します。

| ツール (T) その他 (O) |      |      |      |      |        |              |       |      |      |      |        |      |           |      |      |     |
|-----------------|------|------|------|------|--------|--------------|-------|------|------|------|--------|------|-----------|------|------|-----|
| デバイス番号 アドレスマップ  | データ  |      |      | 25   | F      | <b>劉</b> (入力 | テータス  |      |      | Т-7- | -カウンター | +    | ረ ካ ሐ ተ ነ | /h   |      |     |
| d ⊻ h           | h    |      |      |      | 0000 h | 00           | 000 h |      |      |      | 0      | d [  |           | 0 μs | スター  | -ト  |
| デバイス番号          | 00   | 01   | 02   | 03   | 04     | 05           | 06    | 07   | 08   | 09   | 10     | 11   | 12        | 13   | 14   | 15  |
| デバイス情報          | 00   | 00   | 00   | 00   | 00     | 00           | 00    | 00   | 00   | 00   | 00     | 00   | 00        | 00   | 00   | 0   |
| I/O通信エラーフラグ     | 0    | 0    | 0    | 0    | 0      | 0            | 0     | 0    | 0    | 0    | 0      | 0    | 0         | 0    | 0    |     |
| 入力変化割込設定        | 0    | 0    | 0    | 0    | 0      | 0            | 0     | 0    | 0    | 0    | 0      | 0    | 0         | 0    | 0    |     |
| 入力変化割込フラグ       | 0    | 0    | 0    | 0    | 0      | 0            | 0     | 0    | 0    | 0    | 0      | 0    | 0         | 0    | 0    |     |
| ポートデータ No.1-0   | 0000 | 0000 | 0000 | 0000 | 0000   | 0000         | 0000  | 0000 | 0000 | 0000 | 0000   | 0000 | 0000      | 0000 | 0000 | 000 |
| ボートデータ No.3-2   | 0000 | 0000 | 0000 | 0000 | 0000   | 0000         | 0000  | 0000 | 0000 | 0000 | 0000   | 0000 | 0000      | 0000 | 0000 | 000 |
| デバイス属性          |      |      |      |      |        |              |       |      |      |      |        |      |           |      |      |     |
| テバイス番号          | 16   | 17   | 18   | 19   | 20     | 21           | 22    | 23   | 24   | 25   | 26     | 27   | 28        | 29   | 30   | 31  |
| デバイス情報          | 00   | 00   | 00   | 00   | 00     | 00           | 00    | 00   | 00   | 00   | 00     | 00   | 00        | 00   | 00   | 0   |
| 1/0通信エラーフラグ     | 0    | 0    | 0    | 0    | 0      | 0            | 0     | 0    | 0    | 0    | 0      | 0    | 0         | 0    | 0    |     |
| 入力変化割込設定        | 0    | 0    | 0    | 0    | 0      | 0            | 0     | 0    | 0    | 0    | 0      | 0    | 0         | 0    | 0    |     |
| 入力変化割込フラグ       | 0    | 0    | 0    | 0    | 0      | 0            | 0     | 0    | 0    | 0    | 0      | 0    | 0         | 0    | 0    |     |
| ポートデータ No.1-0   | 0000 | 0000 | 0000 | 0000 | 0000   | 0000         | 0000  | 0000 | 0000 | 0000 | 0000   | 0000 | 0000      | 0000 | 0000 | 000 |
| ポートデータ No.3-2   | 0000 | 0000 | 0000 | 0000 | 0000   | 0000         | 0000  | 0000 | 0000 | 0000 | 0000   | 0000 | 0000      | 0000 | 0000 | 000 |
| デバイス属性          |      |      |      |      |        |              |       |      |      |      |        |      |           |      |      |     |
| テバイス番号          | 32   | 33   | 34   | 35   | 36     | 37           | 38    | 39   | 40   | 41   | 42     | 43   | 44        | 45   | 46   | 47  |
| デバイス情報          | 00   | 00   | 00   | 00   | 00     | 00           | 00    | 00   | 00   | 00   | 00     | 00   | 00        | 00   | 00   | (   |
| I/O通信エラーフラグ     | 0    | 0    | 0    | 0    | 0      | 0            | 0     | 0    | 0    | 0    | 0      | 0    | 0         | 0    | 0    |     |
| 入力変化割込設定        | 0    | 0    | 0    | 0    | 0      | 0            | 0     | 0    | 0    | 0    | 0      | 0    | 0         | 0    | 0    |     |
| 入力変化割込フラグ       | 0    | 0    | 0    | 0    | 0      | 0            | 0     | 0    | 0    | 0    | 0      | 0    | 0         | 0    | 0    |     |
| ボートデータ No.1-0   | 0000 | 0000 | 0000 | 0000 | 0000   | 0000         | 0000  | 0000 | 0000 | 0000 | 0000   | 0000 | 0000      | 0000 | 0000 | 000 |
| ボートデータ No.3-2   | 0000 | 0000 | 0000 | 0000 | 0000   | 0000         | 0000  | 0000 | 0000 | 0000 | 0000   | 0000 | 0000      | 0000 | 0000 | 000 |
| デバイス属性          |      |      |      |      |        |              |       |      |      |      |        |      |           |      |      |     |
| デバイス番号          | 48   | 49   | 50   | 51   | 52     | 53           | 54    | 55   | 56   | 57   | 58     | 59   | 60        | 61   | 62   | 63  |
| デバイス情報          | 00   | 00   | 00   | 00   | 00     | 00           | 00    | 00   | 00   | 00   | 00     | 00   | 00        | 00   | 00   | (   |
| I/O通信エラーフラグ     | 0    | 0    | 0    | 0    | 0      | 0            | 0     | 0    | 0    | 0    | 0      | 0    | 0         | 0    | 0    |     |
| 入力変化割込設定        | 0    | 0    | 0    | 0    | 0      | 0            | 0     | 0    | 0    | 0    | 0      | 0    | 0         | 0    | 0    |     |
| 入力変化割込フラグ       | 0    | 0    | 0    | 0    | 0      | 0            | 0     | 0    | 0    | 0    | 0      | 0    | 0         | 0    | 0    |     |
| ポートデータ No.1-0   | 0000 | 0000 | 0000 | 0000 | 0000   | 0000         | 0000  | 0000 | 0000 | 0000 | 0000   | 0000 | 0000      | 0000 | 0000 | 000 |
| ボートデータ No.3-2   | 0000 | 0000 | 0000 | 0000 | 0000   | 0000         | 0000  | 0000 | 0000 | 0000 | 0000   | 0000 | 0000      | 0000 | 0000 | 000 |
| ゴリンコ屋は          |      |      |      |      |        |              |       |      |      |      |        |      |           |      |      |     |

### 4.1.1 メイン画面

この画面には、G9001A に接続可能な最大 64 個のローカルデバイス番号、及び G9001A のアドレスエリア(512 バイト) 中、デバイス情報、I/O 通信エラーフラグ、入力変化割込設定、入力変化割込フラグ、ポートデータが表示されます。

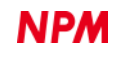

「スタート」ボタンをクリックすることにより、センターデバイスボード(G9001A-EV)に接続されているローカルデバイ スボード(G9002A\_G9103C-EV)のデバイス番号のデータ内容が表示され、また画面上部に G9001A のステータス、割込ス テータス、エラーカウンター、サイクルカウンターの内容が表示されます。

| Aotionnet スターターキット |         |        |      |      |               |      |       |      |      |      |                    |      |      | -    |      | ×    |  |  |
|--------------------|---------|--------|------|------|---------------|------|-------|------|------|------|--------------------|------|------|------|------|------|--|--|
| ツール (T) その他 (O)    |         |        |      |      |               |      |       |      |      |      |                    |      |      |      |      |      |  |  |
| デバイス番号 アドレスマップ     | データ     |        |      | 75   | ステータス 割込ステータス |      |       |      |      |      | エラーカウンター サイクルカウンター |      |      |      |      |      |  |  |
| d 🖌 h              | ۲       |        | 書込   |      | 0001 h        | 00   | )00 h | 1    | 売込   |      | 248                | d    | 2    | μs   | スト   | ップ   |  |  |
| テバイス番号             | 00      | 01     | 02   | 03   | 04            | 05   | 06    | 07   | 08   | 09   | 10                 | 11   | 12   | 13   | 14   | 15   |  |  |
| デバイス情報             | 8B      | 81     | 00   | 00   | 00            | 00   | 00    | 00   | 00   | 00   | 00                 | 00   | 00   | 00   | 00   | 00   |  |  |
| I/O通信エラーフラグ        | 0       | 0      | 0    | 0    | 0             | 0    | 0     | 0    | 0    | 0    | 0                  | 0    | 0    | 0    | 0    | 0    |  |  |
| 入力変化割込設定           | 0       | 0      | 0    | 0    | 0             | 0    | 0     | 0    | 0    | 0    | 0                  | 0    | 0    | 0    | 0    | (    |  |  |
| 入力変化割込フラグ          | 0       | 0      | 0    | 0    | 0             | 0    | 0     | 0    | 0    | 0    | 0                  | 0    | 0    | 0    | 0    | (    |  |  |
| ポートデータ No.1-0      | 0000    | 0010   | 0000 | 0000 | 0000          | 0000 | 0000  | 0000 | 0000 | 0000 | 0000               | 0000 | 0000 | 0000 | 0000 | 0000 |  |  |
| ポートデータ No.3-2      | 00FF    | 0000   | 0000 | 0000 | 0000          | 0000 | 0000  | 0000 | 0000 | 0000 | 0000               | 0000 | 0000 | 0000 | 0000 | 0000 |  |  |
| デバイス属性             | G91 03C | G9002A |      |      |               |      |       |      |      |      |                    |      |      |      |      |      |  |  |
| テバイス番号             | 16      | 17     | 18   | 19   | 20            | 21   | 22    | 23   | 24   | 25   | 26                 | 27   | 28   | 29   | 30   | 31   |  |  |
| デバイス情報             | 00      | 00     | 00   | 00   | 00            | 00   | 00    | 00   | 00   | 00   | 00                 | 00   | 00   | 00   | 00   | 00   |  |  |
| I/O通信エラーフラグ        | 0       | 0      | 0    | 0    | 0             | 0    | 0     | 0    | 0    | 0    | 0                  | 0    | 0    | 0    | 0    | (    |  |  |
| 入力変化割込設定           | 0       | 0      | 0    | 0    | 0             | 0    | 0     | 0    | 0    | 0    | 0                  | 0    | 0    | 0    | 0    | -    |  |  |
| 入力変化割込フラグ          | 0       | 0      | 0    | 0    | 0             | 0    | 0     | 0    | 0    | 0    | 0                  | 0    | 0    | 0    | 0    | (    |  |  |
| ポートデータ No.1-0      | 0000    | 0000   | 0000 | 0000 | 0000          | 0000 | 0000  | 0000 | 0000 | 0000 | 0000               | 0000 | 0000 | 0000 | 0000 | 000  |  |  |
| ポートデータ No.3-2      | 0000    | 0000   | 0000 | 0000 | 0000          | 0000 | 0000  | 0000 | 0000 | 0000 | 0000               | 0000 | 0000 | 0000 | 0000 | 0000 |  |  |
| デバイス属性             |         |        |      |      |               |      |       |      |      |      |                    |      |      |      |      |      |  |  |
| テバイス番号             | 32      | 33     | 34   | 35   | 36            | 37   | 38    | 39   | 40   | 41   | 42                 | 43   | 44   | 45   | 46   | 47   |  |  |
| デバイス情報             | 00      | 00     | 00   | 00   | 00            | 00   | 00    | 00   | 00   | 00   | 00                 | 00   | 00   | 00   | 00   | 00   |  |  |
| I/O通信エラーフラグ        | 0       | 0      | 0    | 0    | 0             | 0    | 0     | 0    | 0    | 0    | 0                  | 0    | 0    | 0    | 0    | (    |  |  |
| 入力変化割込設定           | 0       | 0      | 0    | 0    | 0             | 0    | 0     | 0    | 0    | 0    | 0                  | 0    | 0    | 0    | 0    | (    |  |  |
| 入力変化割込フラグ          | 0       | 0      | 0    | 0    | 0             | 0    | 0     | 0    | 0    | 0    | 0                  | 0    | 0    | 0    | 0    | I    |  |  |
| ポートデータ No.1-0      | 0000    | 0000   | 0000 | 0000 | 0000          | 0000 | 0000  | 0000 | 0000 | 0000 | 0000               | 0000 | 0000 | 0000 | 0000 | 0000 |  |  |
| ポートデータ No.3-2      | 0000    | 0000   | 0000 | 0000 | 0000          | 0000 | 0000  | 0000 | 0000 | 0000 | 0000               | 0000 | 0000 | 0000 | 0000 | 000  |  |  |
| デバイス属性             |         |        |      |      |               |      |       |      |      |      |                    |      |      |      |      |      |  |  |
| テバイス番号             | 48      | 49     | 50   | 51   | 52            | 53   | 54    | 55   | 56   | 57   | 58                 | 59   | 60   | 61   | 62   | 63   |  |  |
| デバイス情報             | 00      | 00     | 00   | 00   | 00            | 00   | 00    | 00   | 00   | 00   | 00                 | 00   | 00   | 00   | 00   | 01   |  |  |
| I/O通信エラーフラグ        | 0       | 0      | 0    | 0    | 0             | 0    | 0     | 0    | 0    | 0    | 0                  | 0    | 0    | 0    | 0    | 1    |  |  |
| 入力変化割込設定           | 0       | 0      | 0    | 0    | 0             | 0    | 0     | 0    | 0    | 0    | 0                  | 0    | 0    | 0    | 0    |      |  |  |
| 入力変化割込フラグ          | 0       | 0      | 0    | 0    | 0             | 0    | 0     | 0    | 0    | 0    | 0                  | 0    | 0    | 0    | 0    |      |  |  |
| ポートデータ No.1-0      | 0000    | 0000   | 0000 | 0000 | 0000          | 0000 | 0000  | 0000 | 0000 | 0000 | 0000               | 0000 | 0000 | 0000 | 0000 | 000  |  |  |
| ポートデータ No.3-2      | 0000    | 0000   | 0000 | 0000 | 0000          | 0000 | 0000  | 0000 | 0000 | 0000 | 0000               | 0000 | 0000 | 0000 | 0000 | 000  |  |  |
| 그 같은 가 물산          |         |        |      |      |               |      |       |      |      |      |                    |      |      |      |      |      |  |  |

センターデバイスボード(G9001A-EV)に接続されているローカルデバイスボード(G9002A\_G9103C-EV)のデバイス番号 は、"0"になっています。エラーカウンターには、ローカルデバイスが接続されていない場合には、"256"表示されます。(最 大 64 個のローカルデバイスが 4 回繰り返しても無応答の為、64 × 4 = 256 のエラーカウントになる)

ローカルデバイスボード(G9002A\_G9103C-EV)には、G9002A と G9103C が搭載されている為に、エラーカウンターには"248"が表示。

#### 4.1.2 アドレスエリアへのデータの書き込み

各デバイスの値が表示されている部分をダブルクリックすると、次のようにデータ部分が黄色くハイライトされ、カーソルがデータ入力部分(Data)へ移動します。また「デバイス番号」部分には選択されたデータのデバイス番号、「アドレスマップ」部分には選択されたデータのアドレスマップデータが設定されます。

| テバイス番号        | 00       | 01     | 02   |  |
|---------------|----------|--------|------|--|
| デバイス情報        | 8B       | 81     | 00   |  |
| I/O通信エラーフラグ   | 0        | 0      | 0    |  |
| 入力変化割込設定      | 0        | 0      | 0    |  |
| 入力変化割込フラグ     | 0        | 0      | 0    |  |
| ポートデータ No.1-0 | 0000     | 0000   | 0000 |  |
| ポートデータ No.3-2 | 00FF     | 0000   | 0000 |  |
| デバイス属性        | G91 03 C | G9002A |      |  |

| デバイス番号 | アドレスマップ | データ    |    |
|--------|---------|--------|----|
| 01 d   | ─ 104 h | 0000 h | 書込 |
| u      |         |        |    |

「データ」に書込みたいデータを入力し、「書込」(Write)ボタンをクリックしてください。ただし、範囲外のデータを入 カすると「書込」(Write)ボタンが消えます。「デバイス番号」に 00~63 以外を入力した場合にも「書込」(Write)ボタンが消 えます。

#### 4.1.3 ステータスデータの表示と読出し

「スタート」ボタンをクリックすることにより、センターデバイスボード(G9001A-EV)のステータス及び割込ステータス データを読込み表示します。

「読込」ボタンをクリックすることにより、現状のステータス及び割込ステータスデータを読込み表示します。

| ステータス  | 割込ステータス |    |
|--------|---------|----|
| 0001 h | 0000 h  | 読込 |

#### 4.1.4 エラーカウンターとサイクルカウンターの表示

「スタート」ボタンをクリックすることにより、センターデバイスボード(G9001A-EV)のエラーカウンターレジスタ及び サイクルカウンターレジスタのデータを読出し表示します。割込みタイマを用いて定期的に読出しを行い、前のデータと異 なっている場合に表示します。エラーカウンター及びサイクルカウンターの上限は"65535"です。

エラーカウンターのデータ上でクリックすることにより、カウンタークリアコマンドを発行して、エラーカウンターのデ ータを"0"表示します。4.2.6「カウンター (F)」メニューも参照してください。

| エラーカウンター | サイクルカウンター |      |
|----------|-----------|------|
| 248 d    | 21 µs     | ストップ |

# 4.1.5 デバイス属性の表示

デバイス属性によりデバイス名称が表示されている部分をダブルクリックすると、そのデバイス名称に対応する画面が表示されます。"G9002A"をダブルクリックすると次のような画面が表示されます。

| ポートデータ | 7 G9     | 002A   | (IN8             | 3/OL | JT24 | )   |   |   | x |
|--------|----------|--------|------------------|------|------|-----|---|---|---|
| 0001   | 01<br>81 | d<br>h | デバイス番号<br>デバイス情報 |      |      |     |   |   |   |
| 0001   | -        | n      | т<br>_           | Λ1.  | 人偶   | 'I± |   |   |   |
|        | 1        | 6      | 5                | 4    | 3    | 2   | 1 | U |   |
| PORT 0 |          |        |                  |      |      |     |   |   |   |
| PORT 1 |          |        |                  |      |      |     |   |   |   |
| PORT 2 |          |        |                  |      |      |     |   |   |   |
| PORT 3 |          |        |                  |      |      |     |   |   |   |
|        |          |        |                  |      |      |     |   |   |   |

4.4.「デバイス属性」メニューの内容を確認してください。

# 4.2 「ツール (T)」メニュー

「ツール (T)」をクリックすることで、ツールメニューを表示します。

ツールメニューは、コマンド(ステータス (A)、動作コマンド (B)、データ通信 (C)、メモリーアクセスコマンド(D)、レジ スタアクセスコマンド (E)、カウンター (F)、同報コマンド(G))を用いて処理しています。

「スタート」ボタンをクリックする前は、「動作コマンド(B)」ツールのみが有効になっています。「スタート」ボタンをク リックすると全てのツールが有効になります。

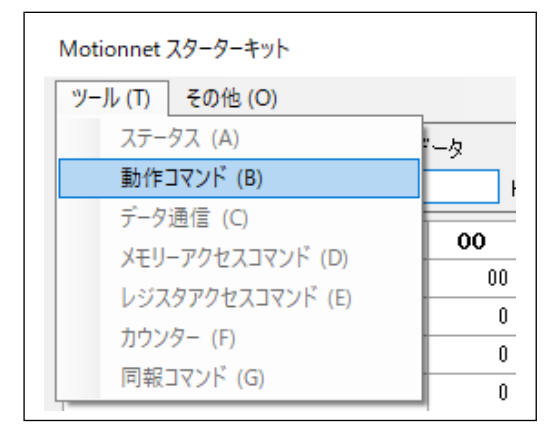

| Motionnet スターターキット |        |
|--------------------|--------|
| ツール (T) その他 (O)    |        |
| ステータス (A)          |        |
| 動作コマンド (B)         | 0000 P |
| データ通信 (C)          |        |
| メモリーアクセスコマンド (D)   | 00     |
| レジスタアクヤスコマンド (E)   | 88     |
|                    | 0      |
| カウンター (F)          | -      |
| カウンター (F)          | 0      |

# 4.2.1 「ステータス (A)」メニュー

このメニューをクリックすると次のような画面が表示され、ステータス及び割込ステータスのビットごとの詳細な状況を 確認することができます。

| ステータス              | x                                        |
|--------------------|------------------------------------------|
| Status = 1003 h    |                                          |
| CEND 1             | データ送信用FIFO書き込み可能時に"1"                    |
| BRKF 1             | ブレークフレーム受信時に"1"                          |
| IOPC 0             | 「入力変化割り込み設定」を"1"にセットした入力ポートの状態が変化した時に"1" |
| EIOE 0             | サイクル通信エラー発生時に"1"                         |
| EDTE 0             | データ通信エラー発生時に"1"                          |
| ERAE 0             | ローカル側受信処理エラー発生時に"1"                      |
| CAER 0             | 不適切なアクセスがあると"1"                          |
|                    |                                          |
| REF 0              | 未送信の出力ポートデータがある時に"1"                     |
| TDBB 0             | データ送信用FIFO(こ送信データがある時に"1"                |
| RDBB 0             | データ受信用FIFOに受信データがある時に"1"                 |
|                    |                                          |
| SBSY 1             | サイクル通信スタートの時に"1"                         |
| RBSY 0             | リセット処理中に"1"                              |
| DBSY 0             | システム通信中、またはデータ通信中に"1"                    |
| BBSY 0             | RENV0(8)="1"でブレーク通信コマンド(0610h)を発行したとき、   |
|                    | ブレーク通信が完了するまで"1"                         |
|                    |                                          |
| Interrupt Status = | 0000 h                                   |
| EDN5-0 0 d         | ステータスの、EDTE="1"または、ERAE="1"エラー発生時のデバイス番号 |
|                    |                                          |
| LNRV 0             | ローカル側データ未受信時に"1"                         |
| ERA3-0 0 d         | パケットの内容がローカルデバイスの種類にマッチしていない場合にコード表示     |
| CAE3-0 0 d         | G9001Aに対して不正なアクセスを行った場合にコード表示            |
|                    |                                          |
|                    | 読込 0400h INT系ステータスのクリアコマンド               |
|                    |                                          |

「読込」ボタンをクリックすることで、現状のステータス及び割込ステータスデータを読込み表示します。

「0400h」ボタンをクリックすることで、ステータスのビット右横のチェックボックスにチェックが入っている場合、コ マンド 0400h にそのビットの重みを加えて対応するステータスをクリアします。ただし、RENV0 レジスタのビット 9(MCLR) が"0"の時は無効になります。

#### 4.2.2 「動作コマンド (B)」メニュー

このメニューをクリックすると次のような画面の各種動作コマンドボタンを表示します。

| 動作コマンド              |                             |             |              |               |              |
|---------------------|-----------------------------|-------------|--------------|---------------|--------------|
| デバイス番号              | ţ                           |             |              |               |              |
| 0100h               | ソフトウェアリセットコマンド              |             |              |               |              |
| 0200h               | 送信用FIFOリセットコマンド             |             |              |               |              |
| 0300h               | 受信用FIFOリセットコマンド             |             |              |               |              |
| 0600h               | エラーカウンタークリアコマンド             |             |              |               |              |
| 0610h               | ブレーク通信コマンド                  |             |              |               |              |
| 1000h               | 全デバイスへのシステム通信               |             |              |               |              |
| 1100h               | サイクリック除外中の全デバイスへの           | システム通信      |              |               |              |
| 1200h 00 d<br>(00h) | 指定デバイスへのシステム通信              |             |              |               |              |
| 1300h 00 d          | 指定デバイスの属性情報の取得              |             |              |               |              |
| (00h)               | Attribute Data = 00000000 h | 種類<br>000 h | I/O設定<br>0 h | 機種コード<br>00 h | データ数<br>00 h |
| 3000h               | サイクル通信の開始                   |             |              |               |              |
| 3100h               | サイクル通信の停止                   |             |              |               |              |

「0100h」ボタンをクリックすることで、ソフトウェアリセットコマンド 0100h を書込み、センターデバイス内部をリセットします。

「0200h」ボタンをクリックすることで、送信用 FIFO リセットコマンド 0200h を書込み、データ送信用の FIFO だけを リセットします。

「0300h」ボタンをクリックすることで、受信用 FIFO リセットコマンド 0300h を書込み、データ受信用の FIFO だけを リセットします。

「0600h」ボタンをクリックすることで、エラーカウンターリセットコマンド 0600h を書込み、エラーカウントレジスタ をゼロクリアします。

「0610h」ボタンをクリックすることで、ブレーク通信コマンド 0610h を書込み、ブレーク通信を発行します。ただし、 RENV0 レジスタのビット 8(BKOFR)が"0"の時は無効になります。

「1000h」ボタンをクリックすることで、全デバイスへのシステム通信コマンド 1000h を書込み、全デバイスを順次ポー リングし、デバイス番号に対応した「デバイス情報」のエリアを更新します。

「1100h」ボタンをクリックすることで、サイクリック除外中の全デバイスへのシステム通信コマンド 1100h を書込み、 「デバイス情報」の内、"デバイス使用"のビットが0になっている全デバイスを順次ポーリングし、デバイス番号に対応した「デバイス情報」のエリアを更新します。更新内容は、コマンド 1000h と同じです。

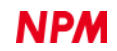

「1200h」ボタンをクリックすることで、右横のデバイス番号を指定デバイスへのシステム通信コマンド 1200h に加えて 書込み、指定したデバイスだけをポーリングし、デバイス番号に対応した「デバイス情報」のエリアを更新します。更新内 容は、コマンド 1000h と同じです。

「1300h」ボタンをクリックすることで、右横のデバイス番号を指定デバイスの属性情報の取得コマンド 1300h に加えて 書込み、指定したデバイスのポーリングが行われ、属性情報がデータ受信用 FIFO にコピーされます。その属性情報と内容 (種類、I/O 設定、機種コード、データ数)を表示します。

「3000h」ボタンをクリックすることで、I/O 通信(サイクリック通信)開始コマンド 3000h を書込み、「デバイス情報」の "デバイス使用"のビットが1のデバイスを対象に I/O 通信(サイクリック通信)を開始します。

「3100h」ボタンをクリックすることで、I/O 通信(サイクリック通信)停止コマンド 3100h を書込み、I/O 通信(サイク リック通信)を停止します。

メイン画面の「スタート」ボタンをクリックすると、ソフトウェアリセットコマンド 0100h の書込み、全デバイスへのシ ステム通信コマンド 1000h の書込み、I/O 通信(サイクリック通信)開始コマンド 3000h の書込みを行っています。

#### 4.2.3 「データ通信 (C)」メニュー

このメニューをクリックすると次のような画面が表示されます。

|                                 | 受信FIFO                                                                                             |                                                         |
|---------------------------------|----------------------------------------------------------------------------------------------------|---------------------------------------------------------|
| データ送信<br>4000h                  |                                                                                                    |                                                         |
| デバイス <b>番号</b><br>00 d<br>(00h) |                                                                                                    |                                                         |
| 通信キャンセル<br>4100h                |                                                                                                    |                                                         |
|                                 |                                                                                                    |                                                         |
|                                 |                                                                                                    |                                                         |
| FIFOクリア<br>0200h                |                                                                                                    | FIFOクリア<br>0300h                                        |
| ファイル入力<br>読込                    |                                                                                                    |                                                         |
|                                 | アータ达18<br>4000h<br>デバイス番号<br>00 d<br>(00h)<br>通信キャンセル<br>4100h<br>FIFOクリア<br>0200h<br>ファイル入力<br>読込 | すびイス番号       00 d       (00h)       通信キャンセル       4100h |

手動での送信用 FIFO への書込みは次のように行います。

データ入力部分に 16 進数データ 4 桁を入力し、「書込」ボタンをクリックすることで、G9001A 内の送信 FIFO にデータが書込まれ、データ表示部にデータを表示します。最大 128 ワードまで書込むことができます。

128 ワードを越えるデータを記述した場合、FIFO バッファーへの設定データは保証されません。

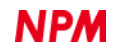

FIFO バッファーに書込まれたデータは、データ送信「4000h」ボタンをクリックしたときにデバイス番号に指定したデバイスに向けて、データ通信を行います。データ送信が完了すると、データ表示部に表示したデータを消去します。
 通信キャンセル「4100h」ボタンをクリックすることで、データ通信を中断させ送信用 FIFO をリセットします。
 FIFO クリア「0200h」ボタンをクリックすることで、送信用 FIFO だけをリセットし、FIFO バッファーに書込んだデータ、及びデータ表示部に表示したデータを消去します。

送信用データファイルを事前に作成し、ファイル入力「読込」ボタンをクリックすることで、ファイルの選択画面が表示 されるので作成したファイルを選択してください。送信用データが G9001A 内の送信 FIFO にデータが書込まれ、データ表 示部にデータを表示します。

| 送信FIEO                               |                         | 受信FIFO |         |
|--------------------------------------|-------------------------|--------|---------|
| FFFF h 書法                            | データ送信<br>4000h          |        |         |
| 00DC<br>00DD<br>00DE<br>00DF<br>00C0 | デバイス番号<br>00 d<br>(00h) |        |         |
| 00C1<br>00C2<br>00C3<br>00C5         | 通信キャンセル<br>4100h        |        |         |
| 00E3<br>00F1                         |                         |        |         |
|                                      |                         |        |         |
|                                      | FIFOクリア                 |        | FIFOクリア |
|                                      | 0200h                   |        | 0300h   |
|                                      | ファイル入力                  |        |         |

「GFF\_Read.txt」ファイルの読み込みを行った時の表示画面になります。

| データ通信     |                         |        | x                |
|-----------|-------------------------|--------|------------------|
| 送信FIFO    |                         | 受信FIFO |                  |
| FFFF h 書込 | - データ送信<br>4000h        | 読込     |                  |
|           | デバイス番号<br>00 d<br>(00h) |        |                  |
|           | 通信キャンセル<br>4100h        |        |                  |
|           |                         |        |                  |
|           |                         |        |                  |
|           | FIFOクリア<br>0200h        |        | FIFOクリア<br>0300h |
|           | ファイル入力<br>読込            |        |                  |

「4000h」ボタンをクリックして指定したデバイスに読出しコマンドを送信した時に、受信 FIFO に「読込」ボタンが表示 されます。

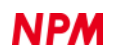

| データ通信     |                         |                                                                      | x                |
|-----------|-------------------------|----------------------------------------------------------------------|------------------|
| 送信FIFO    |                         | 受信FIFO                                                               |                  |
| FFFF h 書込 | データ送信<br>4000h          |                                                                      |                  |
|           | デバイス番号<br>00 d<br>(00h) | 00DC<br>0002<br>0000<br>00DD<br>00FF<br>0000                         |                  |
|           | 通信キャンセル<br>4100h        | 00DE<br>0800<br>0000<br>00DF<br>0000<br>8000<br>0000<br>0000<br>0000 |                  |
|           | FIFOクリア<br>0200h        | 0003<br>0000<br>0005<br>0007<br>0000<br>0007<br>0007<br>0041         | FIFOクリア<br>0300h |
|           | ファイル入力<br>読込            | 0000<br>00E3<br>0000<br>0000<br>0000                                 |                  |

受信 FIFO の「読込」ボタンをクリックすることで、受信用 FIFO バッファーに格納されたデータを読出してデータ表示 部にデータを表示します。受信用 FIFO バッファーが空になったら「読込」ボタンを消去します。

受信 FIFO の FIFO クリア「0300h」ボタンをクリックすることで、受信用 FIFO バッファーに格納されたデータ、及びデ ータ表示部に表示したデータを消去します。

ファイルはエディター等で作成してください。「GFF\_Move.txt」ファイルの内容を作成例として示します。

先頭行には必ず「# GFF #」が必要です。#と"GFF"の間にはスペースを入れます。「#」が先頭にある行はコメントです。 空白行は無視されます。データは 16 進数の 4 桁で記述してください。始めの行から順番に送信用 FIFO バッファーへ書込 まれて行きます。データ部分は 128 ワードを越えないように記述してください。

| # GFF #                  |
|--------------------------|
| # 位置決め動作データ              |
| #######                  |
| # RENV1=0000002h 環境設定1   |
| 0090                     |
| 0002                     |
| 0000                     |
| # RENV2=000000FFh 環境設定 2 |
| 009D                     |
| 00FF                     |
| 0000                     |
| # RENV3=00000800h 環境設定3  |
| 009E                     |
| 0800                     |
| 0000                     |
| # RENV4=8000000h 環境設定4   |
| 009F                     |
| 0000                     |
| 8000                     |
| # PRMV=2304 位置決め量        |
| 00B0                     |
| 0900                     |
| 0000                     |

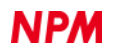

# 4.2.4 「メモリーアクセスコマンド (D)」メニュー

このメニューをクリックすると次のような画面が表示されます。

| メモリーアクセスコ | マンド |                | ×                      |
|-----------|-----|----------------|------------------------|
| デバイス番号    |     | <u>00</u> d    | (OOh): コマンドに加算するデータ    |
|           |     |                |                        |
| 5000h     |     | 00 h           | 「デバイス情報」エリアへの書き込み      |
| 5100h     |     | <sup>0</sup> h | 「I/O通信エラーフラグ」エリアへの書き込み |
| 5200h     | E   | 0 h            | 「入力変化割り込み設定」エリアへの書き込み  |
| 5300h     | F   | 0 h            | 「入力変化割り込みフラグ」エリアへの書き込み |
| 5400h     | PO  | 00 h           | 「ポートデータ」エリアへの書き込み      |
|           | P1  | 00 h           |                        |
|           | P2  | 00 h           |                        |
|           | P3  | 00 h           |                        |
|           |     |                |                        |
|           |     | - 1            |                        |
| 6000h     |     | 00 h           | 「デバイス情報」エリアへの読み出し      |
| 6100h     | Г   | <sup>0</sup> h | 「I/O通信エラーフラグ」エリアへの読み出し |
| 6200h     | E   | <sup>0</sup> h | 「入力変化割り込み設定」エリアへの読み出し  |
| 6300h     | Г   | 0 h            | 「入力変化割り込みフラグ」エリアへの読み出し |
| 6400h     | ΡÛ  | 00 h           | 「ポートデータ」エリアへの読み出し      |
|           | D1  | 00 6           |                        |
|           | P1  | 00 h           |                        |
|           | P2  | 00 h           |                        |
|           | P3  | 00 h           |                        |

指定するデバイス番号を入力してください。

「5000h」ボタンをクリックすると、以下の処理を経て、入出力バッファーのデータが指定されたデバイス情報エリア内に書込まれます。

- 1 右横のデータとデバイス番号が偶数の場合、次のデバイスデータを入出力バッファーに2バイトを書込む。

   奇数の場合には、手前のデバイスデータを入出力バッファーに2バイトを書込む。
- ② 「デバイス情報」エリアへの書き込みコマンド 5000h にデバイス番号データ((n/2)x2x2)を加えて書込みを行う。

「5100h」ボタンをクリックすることで、以下の処理を経て、入出カバッファーのデータが指定された入力変化割込み設 定エリア内に書込まれます。

- ① 右横のデータをデバイス番号 0-15、16-31、32-47、48-63 の内 1 ビットに書く。
- 入出力バッファーに2バイトを書込む。
- ③ 「I/O通信エラーフラグ」エリアへの書き込みコマンド 5100h にデバイス番号データ((n/16)×32)を加えて書込 みを行う。

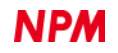

「5200h」ボタンをクリックすることで、指定された入力変化割込み設定エリア内に書込まれます。

- ① 右横のデータをデバイス番号 0-3、…、60-63 の内 4 ビットに書く。
- 入出力バッファーに2バイトを書込む。
- ③ 「入力変化割込み設定」エリアへの書き込みコマンド 5200h にデバイス番号データ((n / 4) × 8)を加えて書込みを 行う。

「5300h」ボタンをクリックすることで、指定された入力変化割込みフラグエリア内に書込まれます。

- ① 右横のデータをデバイス番号 0-3、…、60-63 の内 4 ビットに書く。
- 入出力バッファーに2バイトを書込む。
- ③ 「入力変化割込みフラグ」エリアへの書き込みコマンド 5300h にデバイス番号データ((n/4)x8)を加えて書込みを 行う。

「5400h」ボタンをクリックすると、以下の処理を経て、データが指定されたポートデータエリア内に書込まれます。

- ① 右横の P0 データと P1 データを入出力バッファーに 2 バイトにして書込み。
- ② 「ポートデータ」エリアへの書き込みコマンド 5400h にデバイス番号データ(n x 2)を加えて書込み。
- ③ P2 データと P3 データを入出力バッファーに 2 バイトにして書込み。
- ④ 「ポートデータ」エリアへの書き込みコマンド 5400h にデバイス番号データ(n×2+1)を加えて書込み。

「6000h」ボタンをクリックすると、以下の処理を経て、デバイス番号に対応した1バイトデータを読出して右横に表示します。

- ① 「デバイス情報」エリアの読み出しコマンド 6000h にデバイス番号データ((n / 2) × 2 × 2)を加えて書込み
- 2 指定されたデバイス情報エリア内の2バイトの内容が入出力バッファーにコピーされる。

「6100h」ボタンをクリックすると、以下の処理を経て、デバイス番号に対応した1ビットデータを読出して右横に表示します。

- 「I/O通信エラーフラグ」エリアの読み出しコマンド 6100h にデバイス番号データ((n / 16) × 32)を加えて書込み。
- ② 指定された I / O 通信エラーフラグエリア内の 2 バイトの内容が入出力バッファーにコピーされる。

「6200h」ボタンをクリックすると、デバイス番号に対応した4ビットデータを読出して右横に表示します。

- ① 「入力変化割込み設定」エリアの読み出しコマンド 6200h にデバイス番号データ((n / 4) × 8)を加えて書込み。
- ② 指定された入力変化割込み設定エリア内の2バイトの内容が入出力バッファーにコピーされる。

「6300h」ボタンをクリックすると、デバイス番号に対応した4ビットデータを読出して右横に表示します。

- ① 「入力変化割込みフラグ」エリアの読み出しコマンド 6300h にデバイス番号データ((n / 4) × 8)を加えて書込み。
- ② 指定された入力変化割込みフラグエリア内の2バイトの内容が入出力バッファーにコピーされる。

「6400h」ボタンをクリックすると、1 バイト毎に読出して右横に表示します。

- ① 「ポートデータ」エリアの読み出しコマンド 6400h にデバイス番号データ(n x 2)を加えて書込み。
- ② 指定されたポートデータエリア内の2バイト(P0データとP1データ)の内容が入出力バッファーにコピーされる。

③ 「ポートデータ」エリアの読み出しコマンド 5400h にデバイス番号データ(n x 2 + 1)を加えて書込みを行う。

④ 指定されたポートデータエリア内2バイト(P2データとP3データ)の内容が入出力バッファーにコピーされる。

### 4.2.5 「レジスタアクセスコマンド (E)」メニュー

このメニューをクリックすると次のような画面が表示されます。

| レジスタアクセスコマンド                                       |
|----------------------------------------------------|
| RENV0 = 0000 h                                     |
| MEND 1 🔲 "1"でCEND割り込みをマスクしても、ステータスは変化              |
| MBRK 1 🔲 "1"でBRKF割り込みをマスクしても、ステータスは変化              |
| MIOP 0 🔲 "1"でIOPC割り込みをマスクしても、ステータスは変化              |
| MEIE 0 🔲 "1"でEIOE書的込みをマスクしても、ステータスは変化              |
| MEDE 0 11"でEDTE書的込みをマスクしても、ステータスは変化                |
| MERE 0 11"でERAE割り込みをマスクしても、ステータスは変化                |
| MCSE 0 🔲 "1"でCAER割り込みをマスクしても、ステータスは変化              |
| 0                                                  |
| BKOF 0 🔲 "1"で、自動ブレーク機能を無効                          |
| MCLR 0 コテータスビット(CEND、BRKF、EDTE、ERAE、CAER)のクリア方法を選択 |
| 0                                                  |
| 6500h RENV0 リードコマンド 5500h RENV0 ライトコマンド            |
| 6503h 00 d 受信アドレスレジスタリードコマンド                       |
| 6504h 00 バージョン情報レジスタリードコマンド                        |

「5500h」ボタンをクリックすると、入出力バッファーの値が RENV0 レジスタへ書込まれます。

- RENV0のビット右横のチェックボックスにチェックが入っている場合、そのビットを"1"として、2バイトデータ を入出力バッファーに書込む。
   RENV0のビット右横のチェックボックスにチェックが入っていない場合、そのビットを"0"として2バイトデー タを入出力バッファーに書込む。
- RENV0 ライトコマンド 5500h を書込む。

「6500h」ボタンをクリックすることで、RENVOレジスタの値が入出力バッファーにコピーされ、その値を読出し各 ビットの右横に表示します。

「6503h」ボタンをクリックすることで、受信アドレスレジスタの値が入出力バッファーにコピーされ、その値を読出し 右横に表示します。

「6504h」ボタンをクリックすることで、バージョン情報レジスタの値が入出力バッファーにコピーされ、その値を読出 し右横に表示します。

### 4.2.6 「カウンター (F)」メニュー

このメニューをクリックすると次のような画面が表示されます。

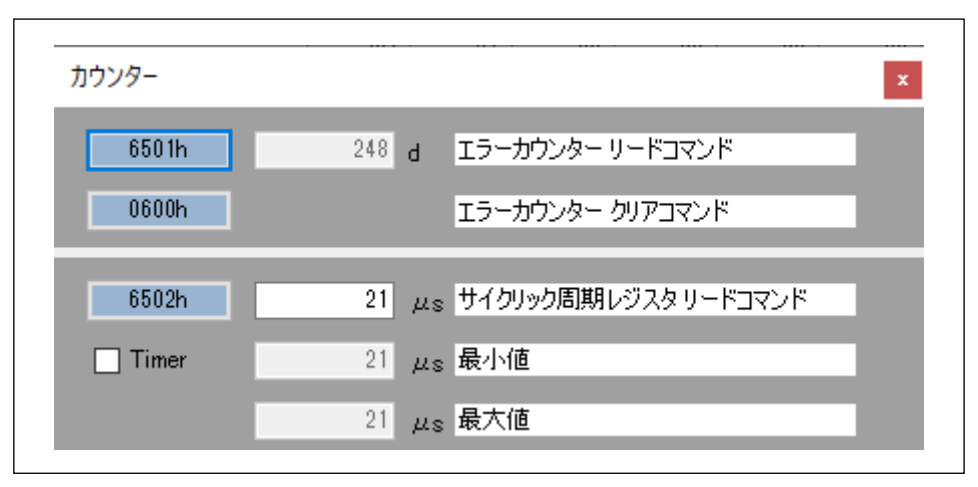

「6501h」ボタンをクリックすることで、エラーカウンターレジスタの値が入出力バッファーにコピーされ、その値を読 出し右横に表示します。

「0600h」ボタンをクリックすることで、エラーカウンターレジスタをゼロクリアします。表示の値が"0"になります。 Timer のチェックボックスにチェックがない場合には、「6502h」ボタンをクリックすることで、サイクリック周期レジス タの値が入出力バッファーにコピーされ、その値を読出し右横に表示します。サイクリック周期の最小値と最大値も表示し ます。

Timer のチェックボックスにチェックを入れた場合には、メイン画面の割込みタイマを用いて定期的に読出しを行い、前のデータと異なっている場合に表示します。「6502h」ボタンをクリックしても無視されます。

# 4.2.7 「同報コマンド (G)」メニュー

このメニューをクリックすると次のような画面が表示されます。

| 同報コマンド | x                                                    |
|--------|------------------------------------------------------|
| グループ番号 |                                                      |
| 2001h  | スタート(複数軸に対するSTA信号代行入力コマンド) [RMD(PRMD).MSY="1"の時、有効]  |
| 2002h  | ストップ(複数軸に対するSTP信号代行入力コマンド) [RMD(PRMD).MSPE="1"の時、有効] |
| 2003h  | 非常停止(複数軸に対するEMG信号代行入力コマンド)                           |
| 2004h  | ローカルLSIのリセット(複数軸に対するSRSTコマンド)                        |
| 2005h  | カウンター値のラッチ(複数車曲に対するLTCHコマンド)                         |
| 2006h  | 即停止(複数軸に対するSTOPコマンド)                                 |
| 2007h  | 減速停止(複数軸に対するSDSTPコマンド)                               |
| 2008h  | FL速度へ瞬時に変更(複数軸に対するFCHGLコマンド)                         |
| 2009h  | FH速度へ瞬時に変更(複数軸に対するFCHGHコマンド)                         |
| 200Ah  | FL速度まで減速(視数軸に対するFSCHLコマンド)                           |
| 200Bh  | FH速度まで加速(複数軸に対するFSCHHコマンド)                           |
| 200Ch  | 動作用プリレジスタをレジスタヘコピー(速度変更など)(複数軸に対するPRESHFコマンド)        |

指定するグループ番号を入力してください。

グループ番号の設定は、ボード上の DSW3-6(GRP0)、7(GRP1)、8(GRP2)を使用するか、または RENV2.GN2-0 で設定 してください。但し、RENV2.GN2-0 での設定は DSW3-6(OFF)、7(OFF)、8(OFF)[グループ番号 000]の時に限ります。

「2001h」ボタンをクリックすると、スタート(複数軸に対する CMSTA 代行コマンド)[0010 0ggg 0000 0001]を書込み、 複数軸を同時に動作させることができます。但し、RMD(PRMD).MSY に"1"を設定して、対象軸にスタートコマンドを発行 してください。

「2002h」ボタンをクリックすると、ストップ(複数軸に対する CMSTP 代行コマンド)[0010 0ggg 0000 0002]を書込み、 複数軸を同時に停止させることができます。但し、RMD(PRMD).MSPE に"1"を設定してください。

「2003h」ボタンをクリックすると、非常停止(複数軸に対する CMEMG 代行コマンド)[0010 0ggg 0000 0003]を書込み、 複数軸を同時に停止させることができます。

「2004h」ボタンをクリックすると、ローカル LSI のリセット(複数軸に対する SRST 代行コマンド)[0010 0ggg 0000 0004] を書込み、複数軸を同時にリセットさせることができます。

「2005h」ボタンをクリックすると、カウンター値のラッチ(複数軸に対する LTCH 代行コマンド)[0010 0ggg 0000 0005] を書込み、複数軸のカウンター値をラッチさせることができます。

「2006h」ボタンをクリックすると、即停止(複数軸に対する STOP 代行コマンド)[0010 0ggg 0000 0006]を書込み、複数 軸を同時に停止させることができます。

「2007h」ボタンをクリックすると、減速停止(複数軸に対する SDSTP 代行コマンド)[0010 0ggg 0000 0007]を書込み、 複数軸を同時に減速停止させることができます。

「2008h」ボタンをクリックすると、FL 速度へ瞬時に変更(複数軸に対する FCHGL 代行コマンド)[0010 0ggg 0000 0008] を書込み、複数軸を同時に FL 速度にさせることができます。

「2009h」ボタンをクリックすると、FH 速度へ瞬時に変更(複数軸に対する FCHGH 代行コマンド)[0010 0ggg 0000 0009] を書込み、複数軸を同時に FH 速度にさせることができます。

「200Ah」ボタンをクリックすると、FL 速度まで減速(複数軸に対する FSCHL 代行コマンド)[0010 0ggg 0000 000A]を書 込み、複数軸を同時に FL 速度まで減速させることができます。

「200Bh」ボタンをクリックすると、FH 速度まで加速(複数軸に対する FSCHH 代行コマンド)[0010 0ggg 0000 000B]を 書込み、複数軸を同時に FH 速度まで加速させることができます。

「200Ch」ボタンをクリックすると、動作用プリレジスタをレジスタヘコピー(複数軸に対する PRESHF 代行コマンド)[0010 0ggg 0000 000C]を書込み、複数軸へ同時に動作用プリレジスタをレジスタヘコピー(速度変更など)することができます。

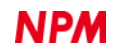

# 4.3 「その他 (O)」メニュー

「その他 (O)」をクリックすると、言語の表記切替え、ソフトウェアのバージョン、及び画面表示設定を確認することができます。

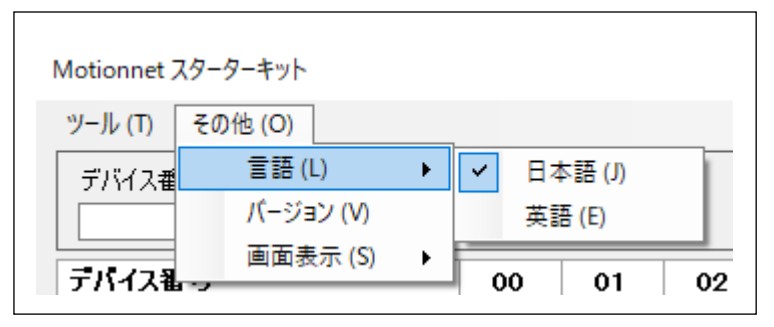

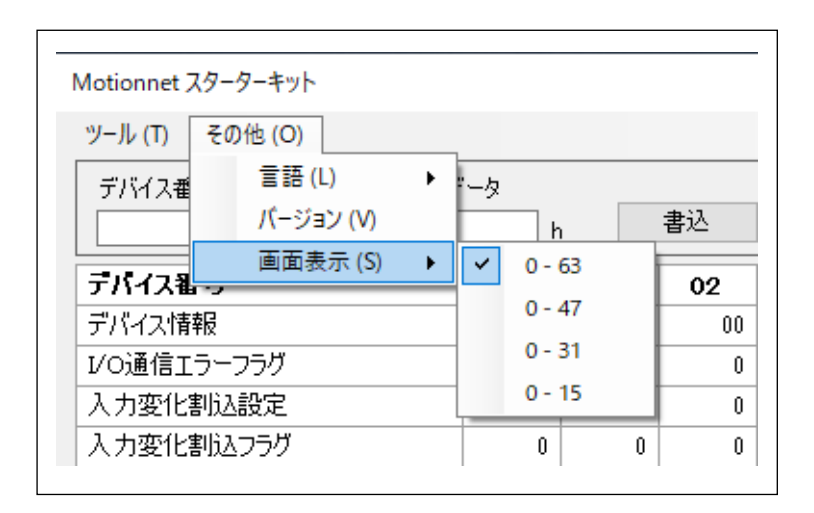

### 4.3.1 「言語 (L)」メニュー

デフォルトでは日本語と英語の2種類の言語から選択することができます。

### 4.3.2 「バージョン (V)」メニュー

ソフトウェアのバージョンを確認できます。

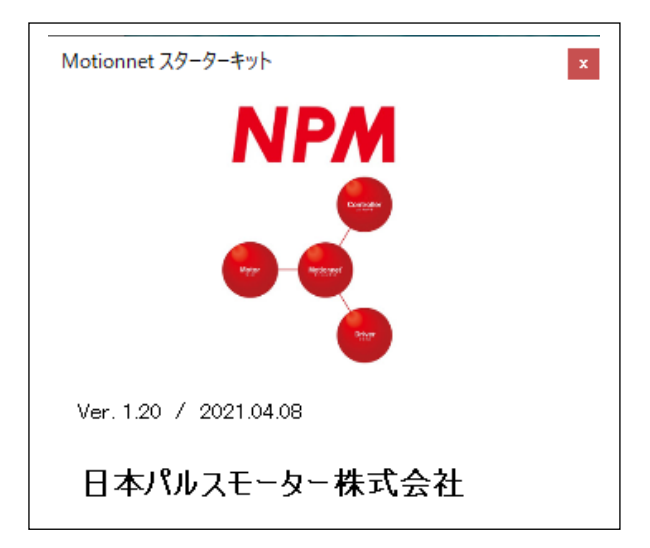

# 4.3.3 「画面表示 (S)」メニュー

画面表示設定のデバイス番号 0-63、0-47、0-31、0-15 から選択することができます。

| Motionnet スターターキット           |               |        |      |      |                 |           |                |      |      |      |               |      |                            | -           | -    | ×    |
|------------------------------|---------------|--------|------|------|-----------------|-----------|----------------|------|------|------|---------------|------|----------------------------|-------------|------|------|
| ツール (T) その他 (O)              |               |        |      |      |                 |           |                |      |      |      |               |      |                            |             |      |      |
| デバイス番 言語(L) ・<br>01 パージョン(V) | '-タ<br>0000 r |        | 書込   |      | ቻ-\$2<br>0001 h | 割込7<br>01 | 、テータス<br>100 h | i    | 売込   | I5.  | ーカウンター<br>248 | d U  | · <mark>ተ</mark> ወ/ ተ<br>2 | /ター<br>0 μs | 지난   | ヮプ   |
| ■国表示(5) ト                    | 0 -           | 63     | 02   | 03   | 04              | 05        | 06             | 07   | 08   | 09   | 10            | 11   | 12                         | 13          | 14   | 15   |
| デバイス情報                       | 0 -           | 47     | 00   | 00   | 00              | 00        | 00             | 00   | 00   | 00   | 00            | 00   | 00                         | 00          | 00   | 00   |
| 1/0通信エラーフラグ                  | 0-            | 31     | 0    | 0    | 0               | 0         | 0              | 0    | 0    | 0    | 0             | 0    | 0                          | 0           | 0    | 0    |
| 入力変化割込設定                     | ✓ 0-          | 15     | 0    | 0    | 0               | 0         | 0              | 0    | 0    | 0    | 0             | 0    | 0                          | 0           | 0    | 0    |
| 入力変化割込フラグ                    | 0             | 0      | 0    | 0    | 0               | 0         | 0              | 0    | 0    | 0    | 0             | 0    | 0                          | 0           | 0    | 0    |
| ポートデータ No.1-0                | 0000          | 0000   | 0000 | 0000 | 0000            | 0000      | 0000           | 0000 | 0000 | 0000 | 0000          | 0000 | 0000                       | 0000        | 0000 | 0000 |
| ポートデータ No.3-2                | 00FF          | 0000   | 0000 | 0000 | 0000            | 0000      | 0000           | 0000 | 0000 | 0000 | 0000          | 0000 | 0000                       | 0000        | 0000 | 0000 |
| デバイス属性                       | G91 03 C      | G9002A |      |      |                 |           |                |      |      |      |               |      |                            |             |      |      |

| ツール (T) その他 (O)                |                     |                   |      |      |                |                   |               |      |      |      |               |         |             |             |      |      |
|--------------------------------|---------------------|-------------------|------|------|----------------|-------------------|---------------|------|------|------|---------------|---------|-------------|-------------|------|------|
| デバイス番 言語 (L) →<br>01 パージョン (V) | اللہ ہے۔<br>10000 ا |                   | 書込   | 25   | データス<br>0001 h | <b>割込</b> ス<br>00 | テータス<br>100 h | Î    | 売込   | I7-  | -カウンター<br>248 | tj<br>d | イクルカウン<br>2 | /&-<br>1 μs | 지만   | ップ   |
| ■回表示(5) ト                      | 0 -                 | 63                | 02   | 03   | 04             | 05                | 06            | 07   | 08   | 09   | 10            | 11      | 12          | 13          | 14   | 15   |
| デバイス情報                         | 0                   | 47                | 00   | 00   | 00             | 00                | 00            | 00   | 00   | 00   | 00            | 00      | 00          | 00          | 00   | 00   |
| I/O通信エラーフラグ                    | ✓ 0-                | 31                | 0    | 0    | 0              | 0                 | 0             | 0    | 0    | 0    | 0             | 0       | 0           | 0           | 0    | 0    |
| 入力変化割込設定                       | 0 -                 | 15                | 0    | 0    | 0              | 0                 | 0             | 0    | 0    | 0    | 0             | 0       | 0           | 0           | 0    | 0    |
| 入力変化割込フラグ                      | 0                   | 0                 | 0    | 0    | 0              | 0                 | 0             | 0    | 0    | 0    | 0             | 0       | 0           | 0           | 0    | 0    |
| ポートデータ No.1-0                  | 0000                | <mark>0000</mark> | 0000 | 0000 | 0000           | 0000              | 0000          | 0000 | 0000 | 0000 | 0000          | 0000    | 0000        | 0000        | 0000 | 0000 |
| ポートデータ No.3-2                  | 00FF                | 0000              | 0000 | 0000 | 0000           | 0000              | 0000          | 0000 | 0000 | 0000 | 0000          | 0000    | 0000        | 0000        | 0000 | 0000 |
| デバイス属性                         | G91 03 C            | G9002A            |      |      |                |                   |               |      |      |      |               |         |             |             |      |      |
| テバイス番号                         | 16                  | 17                | 18   | 19   | 20             | 21                | 22            | 23   | 24   | 25   | 26            | 27      | 28          | 29          | 30   | 31   |
| デバイス情報                         | 00                  | 00                | 00   | 00   | 00             | 00                | 00            | 00   | 00   | 00   | 00            | 00      | 00          | 00          | 00   | 00   |
| I/O通信エラーフラグ                    | 0                   | 0                 | 0    | 0    | 0              | 0                 | 0             | 0    | 0    | 0    | 0             | 0       | 0           | 0           | 0    | 0    |
| 入力変化割込設定                       | 0                   | 0                 | 0    | 0    | 0              | 0                 | 0             | 0    | 0    | 0    | 0             | 0       | 0           | 0           | 0    | 0    |
| 入力変化割込フラグ                      | 0                   | 0                 | 0    | 0    | 0              | 0                 | 0             | 0    | 0    | 0    | 0             | 0       | 0           | 0           | 0    | 0    |
| ポートデータ No.1-0                  | 0000                | 0000              | 0000 | 0000 | 0000           | 0000              | 0000          | 0000 | 0000 | 0000 | 0000          | 0000    | 0000        | 0000        | 0000 | 0000 |
| ポートデータ No.3-2                  | 0000                | 0000              | 0000 | 0000 | 0000           | 0000              | 0000          | 0000 | 0000 | 0000 | 0000          | 0000    | 0000        | 0000        | 0000 | 0000 |
| デバイス属性                         |                     |                   |      |      |                |                   |               |      |      |      |               |         |             |             |      |      |

| ツール (T) その他 (O)                |               |        |      |      |                |      |               |      |      |      |               |                |             |             |      |      |
|--------------------------------|---------------|--------|------|------|----------------|------|---------------|------|------|------|---------------|----------------|-------------|-------------|------|------|
| デバイス番 言語 (L) ▶<br>01 パージョン (V) | "—9<br>0000 н |        | 書込   | 25   | т-92<br>1003 h | 割込ス  | テータス<br>100 h |      | 売込   | I.j. | -カウンター<br>248 | н <del>т</del> | イクルカウン<br>2 | /д-<br>1 из | 지난   | ップ   |
| 画面表示 (S) ・                     | 0 - 0         | 63     | 02   | 03   | 04             | 05   | 06            | 07   | 08   | 09   | 10            | 11             | 12          | 13          | 14   | 15   |
| デバイス情報                         | ✓ 0           | 47     | 00   | 00   | 00             | 00   | 00            | 00   | 00   | 00   | 00            | 00             | 00          | 00          | 00   | 0(   |
| VO通信エラーフラグ                     | 0 -           | 31     | 0    | 0    | 0              | 0    | 0             | 0    | 0    | 0    | 0             | 0              | 0           | 0           | 0    |      |
| 入力変化割込設定                       | 0 -           | 15     | 0    | 0    | 0              | 0    | 0             | 0    | 0    | 0    | 0             | 0              | 0           | 0           | 0    | 1    |
| 入力変化割込フラグ                      | 0             | 0      | 0    | 0    | 0              | 0    | 0             | 0    | 0    | 0    | 0             | 0              | 0           | 0           | 0    | (    |
| ポートデータ No.1-0                  | 0000          | 0000   | 0000 | 0000 | 0000           | 0000 | 0000          | 0000 | 0000 | 0000 | 0000          | 0000           | 0000        | 0000        | 0000 | 0000 |
| ポートデータ No.3-2                  | 0000          | 0000   | 0000 | 0000 | 0000           | 0000 | 0000          | 0000 | 0000 | 0000 | 0000          | 0000           | 0000        | 0000        | 0000 | 0000 |
| デバイス属性                         | G91 03 C      | G9002A |      |      |                |      |               |      |      |      |               |                |             |             |      |      |
| テバイス番号                         | 16            | 17     | 18   | 19   | 20             | 21   | 22            | 23   | 24   | 25   | 26            | 27             | 28          | 29          | 30   | 31   |
| デバイス情報                         | 00            | 00     | 00   | 00   | 00             | 00   | 00            | 00   | 00   | 00   | 00            | 00             | 00          | 00          | 00   | 00   |
| VO通信エラーフラグ                     | 0             | 0      | 0    | 0    | 0              | 0    | 0             | 0    | 0    | 0    | 0             | 0              | 0           | 0           | 0    | (    |
| 入力変化割込設定                       | 0             | 0      | 0    | 0    | 0              | 0    | 0             | 0    | 0    | 0    | 0             | 0              | 0           | 0           | 0    | (    |
| 入力変化割込フラグ                      | 0             | 0      | 0    | 0    | 0              | 0    | 0             | 0    | 0    | 0    | 0             | 0              | 0           | 0           | 0    | 1    |
| ポートデータ No.1-0                  | 0000          | 0000   | 0000 | 0000 | 0000           | 0000 | 0000          | 0000 | 0000 | 0000 | 0000          | 0000           | 0000        | 0000        | 0000 | 000  |
| ポートデータ No.3-2                  | 0000          | 0000   | 0000 | 0000 | 0000           | 0000 | 0000          | 0000 | 0000 | 0000 | 0000          | 0000           | 0000        | 0000        | 0000 | 000  |
| デバイス属性                         |               |        |      |      |                |      |               |      |      |      |               |                |             |             |      |      |
| テハイス番号                         | 32            | 33     | 34   | 35   | 36             | 37   | 38            | 39   | 40   | 41   | 42            | 43             | 44          | 45          | 46   | 47   |
| デバイス情報                         | 00            | 00     | 00   | 00   | 00             | 00   | 00            | 00   | 00   | 00   | 00            | 00             | 00          | 00          | 00   | 0(   |
| VO通信エラーフラグ                     | 0             | 0      | 0    | 0    | 0              | 0    | 0             | 0    | 0    | 0    | 0             | 0              | 0           | 0           | 0    |      |
| 入力変化割込設定                       | 0             | 0      | 0    | 0    | 0              | 0    | 0             | 0    | 0    | 0    | 0             | 0              | 0           | 0           | 0    | 1    |
| 入力変化割込フラグ                      | 0             | 0      | 0    | 0    | 0              | 0    | 0             | 0    | 0    | 0    | 0             | 0              | 0           | 0           | 0    |      |
|                                |               |        | 0000 | 0000 | 0000           | 0000 | 0000          | 0000 | 0000 | 0000 | 0000          | 0000           | 0000        | 0000        | 0000 | 000  |
| ポートデータ No.1-0                  | 0000          | 0000   | 0000 | 0000 | 0000           | 0000 | 0000          | 0000 | 0000 | 0000 | 0000          | 0000           | 0000        | 0000        | 0000 | 000  |

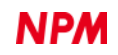

## 4.4 「デバイス属性」メニュー

「G9002A」「G9205A」「G9103C」の3種類のデバイスに対応。「G9004A」には対応していません。

### 4.4.1 「G9002A」「G9205A」メニュー

メイン画面のデバイス属性に表示されているデバイス名称「G9002A」をダブルクリックすることで、デバイス情報の I/O 設定に対応した画面が表示されます。「G9002A」と同様の機能を持つ「G9205A」も対応しています。

Motionnet スターターキット(G9001A-EV、G9002A\_G9103C-EV)のローカルボード(G9002A\_G9103C-EV)は、次のよう な画面が表示されます。

| ポートデータ G9002A(IN8/OUT24) × |    |   |   |   |   |   |   |  |  |  |
|----------------------------|----|---|---|---|---|---|---|--|--|--|
| 01 d デバイス番号                |    |   |   |   |   |   |   |  |  |  |
| 81 h デバイス情報                |    |   |   |   |   |   |   |  |  |  |
| 00010100 h デバイス属性          |    |   |   |   |   |   |   |  |  |  |
|                            | 76 | 5 | 4 | 3 | 2 | 1 | 0 |  |  |  |
| PORT 0                     |    |   |   |   |   |   |   |  |  |  |
| PORT 1                     |    |   |   |   |   |   |   |  |  |  |
| PORT 2                     |    |   |   |   |   |   |   |  |  |  |
| PORT 3                     |    |   |   |   |   |   |   |  |  |  |
|                            |    |   |   |   |   |   |   |  |  |  |

選択された「G9002A」のデバイス番号、デバイス情報、デバイス属性データを表示し、入力ポート PORT0 の 8 ビットの状態、及び出力ポート PORT1、PORT2、PORT3 出力状況を表示します。

| ポートデータ G9002A(IN8/OUT24) ×                      |   |   |   |   |   |   |   |   |  |  |
|-------------------------------------------------|---|---|---|---|---|---|---|---|--|--|
| 01 d デバイス番号<br>81 h デバイス情報<br>00010100 h デバイス属性 |   |   |   |   |   |   |   |   |  |  |
|                                                 | 7 | 6 | 5 | 4 | 3 | 2 | 1 | 0 |  |  |
| PORT 0                                          |   |   |   |   |   |   |   |   |  |  |
| PORT 1                                          |   |   |   |   |   |   |   |   |  |  |
| PORT 2                                          |   |   |   |   |   |   |   |   |  |  |
| PORT 3                                          |   |   |   |   |   |   |   |   |  |  |
|                                                 |   |   |   |   |   |   |   |   |  |  |

ローカルボード(G9002A\_G9103C-EV)上の DSW0 のスイッチ 1,2,5,6 がONの時、入力ポート PORT0 のビット 0、1、 4、5 が ON 状態になり、出力ポート PORT1 のビット 1 上でカーソルをクリック、PORT2 のビット 4 上でカーソルをクリ ック、PORT3 のビット 6 上でカーソルをクリックすることで ON の状況を表示し、ローカルボード(G9002A\_G9103C-EV) 上の LED02 が赤色、LED05 が緑色、LED07 が青色に点灯しています。

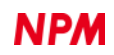

```
同時にメイン画面のポートデータ No.1-0、ポートデータ No.3-2 も変化します。
```

| Motionnet スターターキット                    | Motionnet スターターキット |                   |     |  |  |  |  |  |  |  |  |
|---------------------------------------|--------------------|-------------------|-----|--|--|--|--|--|--|--|--|
| ツール (T) その他 (O)                       |                    |                   |     |  |  |  |  |  |  |  |  |
| デバイス番号 アドレスマップ デ<br>01 d <u>104</u> h | 「一タ<br>0233 ト      |                   | 書込  |  |  |  |  |  |  |  |  |
| テバイス番号                                | 00                 | 01                | 02  |  |  |  |  |  |  |  |  |
| デバイス情報                                | 8B                 | 81                | (   |  |  |  |  |  |  |  |  |
| 1/0通信エラーフラグ                           | 0                  | 0                 |     |  |  |  |  |  |  |  |  |
| 入力変化割込設定                              | 0                  | 0                 |     |  |  |  |  |  |  |  |  |
| 入力変化割込フラグ                             | 0                  | 0                 |     |  |  |  |  |  |  |  |  |
| ポートデータ No.1-0                         | 0000               | <mark>0233</mark> | 000 |  |  |  |  |  |  |  |  |
| ポートデータ No.3-2                         | 0000               | 4010              | 000 |  |  |  |  |  |  |  |  |
| デバイス属性                                | G91 03 C           | G9002A            |     |  |  |  |  |  |  |  |  |

「G9205A」デバイス情報の I/O 設定に対応した画面が表示されます。

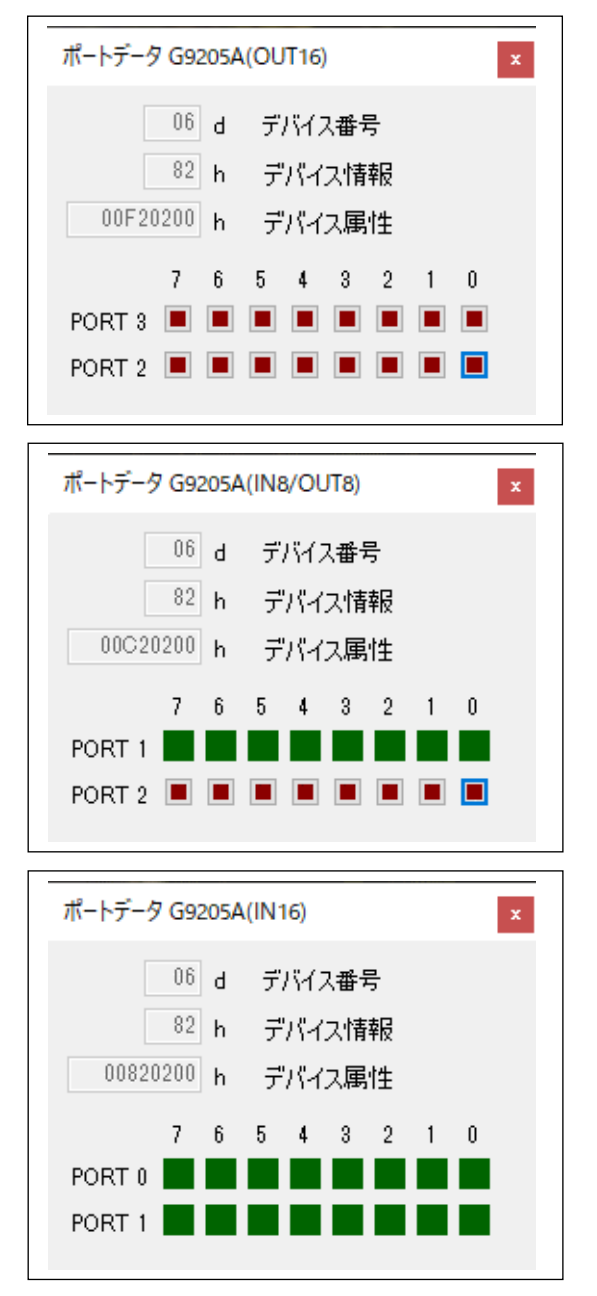

#### 4.4.2 「G9103C」メニュー

メイン画面のデバイス属性に表示されているデバイス名称「G9103C」をダブルクリックすることで、次のような画面が 表示されます。

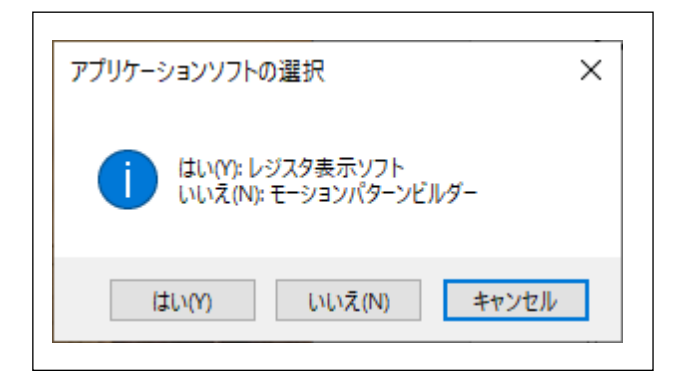

「はい(Y)」をクリックすることで、レジスタ表示ソフトウェアが表示されます。

「いいえ(N)」をクリックすることで、モーションパターンビルダーが表示されます。

尚、モーションパターンビルダーを表示させた場合には、レジスタ表示ソフトウェアの表示及び、他のデバイス番号の レジスタ表示ソフトウェア、モーションパターンビルダーを表示することはできません。

#### 4.4.3 「レジスタ表示ソフトウェア」

選択された「G9103C」のデバイス番号、デバイス情報、デバイス属性データを表示し、各レジスタ内容、レジスタへの 書込み、スタート/ストップボタン、ファイル読出/ファイル書込ボタンを表示します。

| Notionnet 7                                                                    | ₹ターターキット (G9         | 103C : Regist  | er Display Appli | cation) |            | _     | X          |  |  |
|--------------------------------------------------------------------------------|----------------------|----------------|------------------|---------|------------|-------|------------|--|--|
|                                                                                | 00 d デバイス            | \番号<br>■ ↓★★#□ |                  | MSTS    | 0000 h     | IOP   | 0000 h     |  |  |
|                                                                                | <sup>88</sup> h テハイ. | 人们有辛悦          |                  | RENV1   | 00000000 h | RIRQ  | 00000000 h |  |  |
| 002381                                                                         | 0F_h デバイ:            | ス属性            |                  | RENV2   | 000000FF h | RLTC1 | 0          |  |  |
| RMV                                                                            | 0                    | PRMV           | 0                | RENV3   | 00000000 h | RLTC2 | 0          |  |  |
| RFL                                                                            | 0                    | PRFL           | 0                | RENV4   | 00000000 h | RLTC3 | 0          |  |  |
| RFH                                                                            | 0                    | PRFH           | 0                | RENV5   | 00000000 h | RSTS  | 00000000 h |  |  |
| RUR                                                                            | 0                    | PRUR           | 0                | RENV6   | 00000000 h | REST  | 00000000 h |  |  |
| RDR                                                                            | 0                    | PRDR           | 0                | RCUN1   | 0          | RIST  | 00000000 h |  |  |
| RMG                                                                            | 0                    | PRMG           | 0                | RCUN2   | 0          | RPLS  | 0          |  |  |
| RDP                                                                            | 0                    | PRDP           | 0                | RCUN3   | 0          | RSPD  | 0          |  |  |
| RMD                                                                            | 00000000 h           | PRMD           | 00000000 h       | RCMP1   | 0          | RSDC  | 0          |  |  |
| RIP                                                                            | 0                    | PRIP           | 0                | RCMP2   | 0          | RCIC  | 0          |  |  |
| RUS                                                                            | 0                    | PRUS           | 0                | RCMP3   | 0          | RMEC  | 00000000 h |  |  |
| RDS                                                                            | 0                    | PRDS           | 0                | PRCP3   | 0          | RGN0  | 00000000 h |  |  |
| RCI                                                                            | 0                    | PRCI           | 0                | RFA     | 0          | RGN1  | 00000000 h |  |  |
| RMVY                                                                           | 0                    | PRMVY          | 0                | RSYN    | 00000000 h | RGN2  | 00000000 h |  |  |
| RIPY                                                                           | 0                    | PRIPY          | 0                | RSYN2   | 00000000 h | RGN3  | 00000000 h |  |  |
| Command Data STAFL STAUD STOP ファイル読出<br>h FFFFFFF h 書込 STAFH STAD SDSTP ファイル書込 |                      |                |                  |         |            |       |            |  |  |

ローカルデバイスボード(G9002A\_G9103C-EV)の回路構成上、G9103Cの汎用入出力端子 P0-P7 は環境設定 2(RENV2) で汎用出力に設定しています。変更することはできません。

IOP 書込みについては、I/O 通信で行う為にコマンド(01h)は必要ありませんが、内部処理を行う為に表示します。

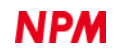

ローカルデバイスボード(G9002A\_G9103C-EV)上に実装されているステッピングモーター用ドライバーIC

(TB6608FNG)を制御して、TB1 に接続した付属品のステッピングモーターPFCU30-24V4GM(1/12)を動作することができます。

RENV1(環境設定 1)に"0000002h"を設定します。

出力パルス仕様は、ボード上に実装されているステッピングモーター用ドライバーIC (TB6608FNG)のクロック入力と方 向入力信号仕様に設定しています。

| OUT     | DIR | 出力パルス仕様 |
|---------|-----|---------|
|         | L   | CW      |
| <u></u> | Н   | CCW     |

CW:ステッピングモーターPFCU30-24V4GM(1/12)の出力軸が時計方向に回転

PRMD.MOD の動作モードを「コマンド制御による(+)方向連続動作」、「(+)方向原点復帰動作」、「位置決め動作」で PRMV の値を正の値で動作。

CCW:ステッピングモーターPFCU30-24V4GM(1/12)の出力軸が反時計方向に回転

PRMD.MOD の動作モードを「コマンド制御による(-)方向連続動作」、「(-)方向原点復帰動作」、「位置決め動作」で PRMV の値を負の値で動作。

RENV2(環境設定 2)を"000000FFh"の設定で汎用出力 P0-P7 の出力は L レベル出力になります。

P3-P7 端子仕様は、ステッピングモーター用ドライバーIC(TB6608FNG)の各入力端子に接続されています。

| P4 | P3 | 励磁モード   |
|----|----|---------|
| L  | Н  | 1-2 相   |
| Н  | L  | W1-2 相  |
| L  | L  | 2W1-2 相 |

初期設定は、2W1-2相励磁モードです。

| P6 | P7 | P5 | 動作モード      |
|----|----|----|------------|
| L  | L  | L  | 動作可能モード    |
| н  | L  | L  | イニシャルモード   |
| ×  | Н  | L  | イネーブル待機モード |
| ×  | ×  | Н  | スタンバイモード   |

初期設定は、動作可能モードです。

設定を変更する場合には、IOPW の上位8ビットに汎用出力 P0-P7 の出力レベルを書き込んでください。

PRMV の設定値は、ステッピングモーターPFCU30-24V4GM(1/12)の出力軸が1回転する値を書き込みます。 ステッピングモーターが1-2相励磁の時、48パルスで1回転、1/12のギヤ、2W1-2相励磁モードより Data = 48 × 12 × 4 = 2304 (CW)になります。-2304(CCW)で逆方向に回転します。 初速度 PRFL = 400、動作速度 PRFH = 1500、加速レート PRUR = 908(200 ms)、速度倍率 PRMG = 199 動作モード PRMD = 00000041h に設定します。 MNET-STK 用の G9103C 設定データファイル「G9103C\_Regiter\_Data.txt」を読み出すことでステッピングモーター PFCU30-24V4GM(1/12)を動作させるデータが設定されます。

| Motionnet 🤉                                                                                                    | スターターキット (Gs           | 9103C : Regist | er Display App | lication) |            | —     |            |  |  |  |
|----------------------------------------------------------------------------------------------------|------------------------|----------------|----------------|-----------|------------|-------|------------|--|--|--|
|                                                                                                    | 00 d デバイン<br>00 i デバイン | ス番号            |                | MSTS      | 0000 h     | IOP   | 0000 h     |  |  |  |
|                                                                                                    | 00 n 7/11              | 人们有单位          |                | RENV1     | 00000002 h | RIRQ  | 00000000 h |  |  |  |
| 002381                                                                                                    | IOF h デバイ              | ス属性            |                | RENV2     | 0000C6FF h | RLTC1 | 0          |  |  |  |
| RMV                                                                                                    | 2304                   | PRMV           | 2304           | RENV3     | 00000000 h | RLTC2 | 0          |  |  |  |
| RFL                                                                                                    | 400                    | PRFL           | 400            | RENV4     | 00000000 h | RLTC3 | 0          |  |  |  |
| RFH                                                                                                    | 1500                   | PRFH           | 1500           | RENV5     | 00000000 h | RSTS  | 10000000 h |  |  |  |
| RUR                                                                                                    | 908                    | PRUR           | 908            | RENV6     | 00000000 h | REST  | 00000000 h |  |  |  |
| RDR                                                                                                    | 0                      | PRDR           | 0              | RCUN1     | 0          | RIST  | 00000000 h |  |  |  |
| RMG                                                                                                    | 199                    | PRMG           | 199            | RCUN2     | 0          | RPLS  | 2304       |  |  |  |
| RDP                                                                                                    | 0                      | PRDP           | 0              | RCUN3     | 0          | RSPD  | 0          |  |  |  |
| RMD                                                                                                    | 00000041h              | PRMD           | 00000041 h     | RCMP1     | 0          | RSDC  | 0          |  |  |  |
| RIP                                                                                                    | 0                      | PRIP           | 0              | RCMP2     | 0          | RCIC  | 0          |  |  |  |
| RUS                                                                                                    | 0                      | PRUS           | 0              | RCMP3     | 0          | RMEC  | 00000000 h |  |  |  |
| RDS                                                                                                    | 0                      | PRDS           | 0              | PRCP3     | 0          | RGN0  | 00000000 h |  |  |  |
| RCI                                                                                                    | 0                      | PRCI           | 0              | RFA       | 0          | RGN1  | 00000000 h |  |  |  |
| RMVY                                                                                                    | 0                      | PRMVY          | 0              | RSYN      | 00000000 h | RGN2  | 00000000 h |  |  |  |
| RIPY                                                                                                    | 0                      | PRIPY          | 0              | RSYN2     | 00000000 h | RGN3  | 00000000 h |  |  |  |
| Command     Data     STAFL     STAUD     STOP       h     FFFFFFFF     h     書込     STAFH     STAD     SDSTP     ファイル読出 |                        |                |                |           |            |       |            |  |  |  |

スタートコマンド 53h を Command に書込み、「書込」ボタンをクリックしてください。

ステッピングモーターPFCU30-24V4GM(1/12)の出力軸が時計方向に1回転します。

スタート/ストップボタンをクリックすることで、下記のスタートコマンドが Command に表示されて、動作を行うことができます。

- 「STAFL」: FL 定速スタート(50h)
- 「STAFH」: FH 定速スタート(51h)
- 「STAD」: 高速スタート 1(52h)
- 「STAUD」: 高速スタート 2(53h)
- 「STOP」: 即停止(49h)
- 「SDSTP」: 減速停止(4Ah)

PRMD(動作モード)の選択を変更することにより、連続動作、原点復帰動作等の確認ができます。

| 1. | コマンド制御による(+)方向連続動作 | PRMD = 00000000h |
|----|--------------------|------------------|
| 2. | コマンド制御による(-)方向連続動作 | PRMD = 0000008h  |
| 3. | (+)方向原点復帰動作        | PRMD = 00000010h |
| 4. | (−)方向原点復帰動作        | PRMD = 00000018h |
| 5. | 位置決め動作(目標相対位置指定)   | PRMD = 00000041h |

注意点は、ステッピングモーターPFCU30-24V4GM(1/12)の最高速度が下記の表に記載されている値です。それ以上の値 を設定した場合には、脱調現象を起します。

| P4 | P3 | 励磁モード   | 最高速度     | 1 回転の移動量 |
|----|----|---------|----------|----------|
| L  | Н  | 1-2 相   | 375 pps  | 576      |
| н  | L  | W1-2 相  | 750 pps  | 1152     |
| L  | L  | 2W1-2 相 | 1500 pps | 2304     |

設定したレジスタの内容を「ファイル書込」ボタンをクリックし、ファイル名を付けて保存することができます。

また、保存したファイルを「ファイル読出」ボタンをクリックして読み込むことができます。

#### 同報通信にて同時スタートさせたい場合には、PRMD.MSY、PRMD.MSPEを"1"にして、スタートボタンを押します。

|                                                            | 00 0 77MA            | 世方    |            | MSTS  | 0000 h     | IOP   | 0000 h     |
|------------------------------------------------------------|----------------------|-------|------------|-------|------------|-------|------------|
|                                                            | <sup>88</sup> h デバイス | く「青辛反 |            | RENV1 | 00000002 h | RIRQ  | 00000000 h |
| 002381                                                     | OF h デバイス            | 、属性   |            | RENV2 | 0000C6FF h | RLTC1 | 0          |
| RMV                                                        | 2304                 | PRMV  | 2304       | RENV3 | 00000000 h | RLTC2 | 0          |
| RFL                                                        | 400                  | PRFL  | 400        | RENV4 | 00000000 h | RLTC3 | 0          |
| RFH                                                        | 1500                 | PRFH  | 1500       | RENV5 | 00000000 h | RSTS  | 10000000 h |
| RUR                                                        | 908                  | PRUR  | 908        | RENV6 | 00000000 h | REST  | 00000000 h |
| RDR                                                        | 0                    | PRDR  | 0          | RCUN1 | 0          | RIST  | 00000000 h |
| RMG                                                        | 199                  | PRMG  | 199        | RCUN2 | 0          | RPLS  | 2304       |
| RDP                                                        | 0                    | PRDP  | 0          | RCUN3 | 0          | RSPD  | 0          |
| RMD                                                        | 00000C41 h           | PRMD  | 00000C41 h | RCMP1 | 0          | RSDC  | 0          |
| RIP                                                        | 0                    | PRIP  | 0          | RCMP2 | 0          | RCIC  | 0          |
| RUS                                                        | 0                    | PRUS  | 0          | RCMP3 | 0          | RMEC  | 00000000 h |
| RDS                                                        | 0                    | PRDS  | 0          | PRCP3 | 0          | RGN0  | 00000000 h |
| RCI                                                        | 0                    | PRCI  | 0          | RFA   | 0          | RGN1  | 00000000 h |
| RMVY                                                       | 0                    | PRMVY | 0          | RSYN  | 00000000 h | RGN2  | 00000000 h |
| RIPY                                                       | 0                    | PRIPY | 0          | RSYN2 | 00000000 h | RGN3  | 00000000 h |
| command Data<br>B7 h 00000C41 h 書込 STAFL STAUD STOP ファイル読出 |                      |       |            |       |            |       |            |

RSTS.CND3-0 が"0001": STA 入力待ちになります。他のデバイス番号も同様に設定してください。

4.2.7「同報コマンド (G)」メニューを開いて、「2001h」ボタンをクリックすると、設定した軸が同時に動作を開始します。

ソフトウェアリセットコマンド(04h)の書込みを行った場合には、G9103C のリセット処理を行い、その後に RENV1 (環境設定 1)に"0000002h", RENV2(環境設定 2)を"000000FFh"の設定を行います。

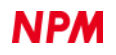

# 4.4.4 「モーションパターンビルダー」

選択された「G9103C」のデバイス番号、デバイス情報、デバイス属性データを表示し、フローチャート作成画面、ファ イルの読出/書込ボタン、スタート/ステップ/ストップ/強制停止ボタン、ツールボタンを表示します。

| Motionnet スターターキット (G9103C : Motion Patten Builder) |        |       |      |        |      |      |                                                                                                    |         |
|-----------------------------------------------------|--------|-------|------|--------|------|------|----------------------------------------------------------------------------------------------------|---------|
| 00 d デバイス番号 8B h デバイス情報 0023810F h デバイス属性           |        |       |      |        |      |      |                                                                                                    |         |
| ファイル読出                                              | ファイル書込 |       | スタート | ステップ   | ストップ | 強制停止 |                                                                                                    | ツールボックス |
| ラベル                                                 | 70-    |       |      | JumpTo | コメント |      | Tool Box                                                                                                    | X       |
|                                                     |        | START |      |        |      |      |                                                                                                    |         |
|                                                     |        |       |      |        |      |      |                                                                                                    |         |
|                                                     |        | END   |      |        |      |      |                                                                                                    |         |
|                                                     |        |       |      |        |      |      | 「<br>「<br>」<br>「<br>」<br>「<br>」<br>」<br>「<br>」<br>」<br>「<br>」<br>」<br>」<br>「<br>」<br>」<br>」<br>」<br>」<br>」<br>」<br>」<br>」<br>」<br>」<br>」<br>」 |         |
|                                                     |        |       |      |        |      |      |                                                                                                    |         |
|                                                     |        |       |      |        |      |      |                                                                                                    |         |
|                                                     |        |       |      |        |      |      |                                                                                                    |         |
|                                                     |        |       |      |        |      |      |                                                                                                    |         |
|                                                     |        |       |      |        |      |      |                                                                                                    |         |
|                                                     |        |       |      |        |      |      |                                                                                                    |         |
|                                                     |        |       |      |        |      |      | אַכאָב                                                                                                    |         |
|                                                     |        |       |      |        |      |      |                                                                                                    |         |
|                                                     |        |       |      |        |      |      | [メッセージ]                                                                                                    |         |
|                                                     |        |       |      |        |      |      |                                                                                                    |         |
|                                                     |        |       |      |        |      |      |                                                                                                    |         |
|                                                     |        |       |      |        |      |      |                                                                                                    |         |
|                                                     |        |       |      |        |      |      |                                                                                                    |         |
|                                                     |        |       |      |        |      |      |                                                                                                    |         |

「ファイルの読出」ボタンをクリックすることで、ファイルを選択できるダイヤログボックスを表示、MNET-STK 用の G9103C 設定データファイル「tutorial\_sample\_J.pcl」を読み出すことでフローチャートが作成されます。

| 🖳 Motionnet スタ | ーターキット (G9103C : Motion Patten Bui                                                                                                    | lder) [tutorial_sam | ple_J.pcl]            |                     | – – ×                                                                                                    |
|----------------|----------------------------------------------------------------------------------------------------|---------------------|-----------------------|---------------------|----------------------------------------------------------------------------------------------------|
| d/1/人社         | ■ 「「「「」」」」     「「」」」     「「」」     「」」     「」     「」     「」     」     「」     」     「」     」     「」     」     」     」     」     」     」     」     」     」     」     」     」     」     」     」     「     」     」     」     」     」     」     」     」     」     」     」     」     」     」     」     」     」     」     」     」     」     」     」     」     」     」     」     」     」     」     」     」     」     」     」     」     」     」     」     」     」     」     」     」     」     」     」     」     」     」     」     「     」     「     」     「     」     「     」     「     」     「     」     「     」     「     」     「     」     「     」     「     」     「     」     「     」     「     」     「     」     「     」     「     」     「     」     「     「     」     「     」     「     「     「     「     「     「     」     「     「     「     「     「     「     「     「     「     「     「     「     「     「     「     「     「     「     「     「     「     「     「     「     「     「     「     「     「     「     「     「     「     「     「     「     「     「     「     「     「     「     「     「     「     「     「     「     「     「     「     「     「     「     「     「     「     「     「     「     「     「     「     「     「     「     「     「     「     「     「     「     「     「     「     「     「     「     「     「     「     「     「     「     「     「     「     「     「     「     「     「     「     「     「     「     「     「     「     「     「     「     「     「     「     「     「     「     「     「     「     「     「     「     「     「     「     「     「     「     「     「     「     「     「     「     「     「     「     「     「     「     「     「     「     「     「     「     「     「     「     「     「     「     「     「     「     「     「     「     「     「     「     「     「     「     「     「     「     「     「     「     「     「     「     「     「     「     「     「     「     「     「     「     「     「     「     「     「     「     「     「     「     「     「     「     「     「     「     「     「     「     「     「     「     「     「     「     「     「     「     「     「     「     「     「     「     「 | 0023<br>ステップ        | 810F h デバイス<br>ストップ 引 | <b>3.馬住</b><br>強制停止 | ツールボックス                                                                                                    |
| ラベル            | 70~                                                                                                    | JumpTo              | אלאב                  | ^                   | ラベル LOOP3<br>[パターン作成 プロパティ]                                                                                                    |
|                | ↓<br>出力パルスモード                                                                                                    | ]                   | 実装ドライバIC              | (ТВ66               | 1500 pps         1926 pulse           1507 pps         1277 ms           2304 pulse         2304 pulse                                                                                                    |
|                | 励磁モード<br>↓ 動作モード                                                                                                    | ]                   | 実装ドライバIC<br>実装ドライバIC  | 2の励磁<br>2が動作        | 189 pulse 189 pulse                                                                                                    |
|                | REG0 = 3<br>(0)                                                                                                    | ]                   | 0番目のレジス               | ቃወቅፓ                | 402 pps 200 ms 200 ms<br>199 ms 199 ms<br>└── 」原点復帰動作 実行                                                                                                    |
|                | CCW<br>Positioning operation                                                                                                    | ]                   | マイナス方向に当              | 半回転(                | Mode         直線加減速での位置決め制御         」           コメント         [GW方向へ1回転(2304/パルス)/直線加減速         [GW方向へ1回転(2304/パルス)/回転(2004/パルス)/回転(2004/パルス)/[Gi線加減速 |
|                | CW<br>Positioning operation                                                                                                    | ]                   | CW方向へ半回               | 回転(11               | [メッセージ]                                                                                                    |
|                | REG1 = 2<br>(0)                                                                                                    | ]                   | 1番目のレジス・              | ቃወቅጋ                |                                                                                                    |
|                | CW<br>Positioning operation                                                                                                    |                     | CW方向へ1回               | ]庫云(230<br>、        |                                                                                                    |

「ファイルの書込」ボタンをクリックすることで、名前を付けて保存できるダイヤログボックスを表示、画面に表示されているフローチャートをテキストファイルとして保存できます。

「スタート」ボタンをクリックすることで、フローチャートのチェックが行われ、エラーが無ければ動作が開始し、動 作に従って現在行われている部品がハイライトされながら進んで行きます。動作中は、「スタート」「ステップ」ボタンは 無効となり、「ストップ」「強制停止」ボタンは有効になります。

実行して停止すると「ステップ」「ストップ」「強制停止」ボタンは有効になります。次の行を実行するには「ステップ」ボタンを繰返しクリックしてください。

「ストップ」ボタンをクリックすると、現在行われている部品の動作の完了を待ってフローチャートの実行が停止します。 位置決め制御が行われていた場合、位置決め制御の完了を待ってから停止する為、停止まで時間がかかります。 停止すると「スタート」「ステップ」ボタンが有効となり、「ストップ」「強制停止」ボタンは無効になります。

「強制停止」ボタンをクリックすると、現在行われている位置決め制御の完了を待たないでフローチャートの実行が停止 します。

停止すると「スタート」「ステップ」ボタンが有効となり、「ストップ」「強制停止」ボタンは無効になります。

「ツールボックス」ボタンをクリックすると、「ツールボックス」ボタンの下側に部品が格納されているツールボックス を表示します。格納されている部品にマウスカーソルを合わせ、マウスの左ボタンを押した状態とすると部品をつかめます (カーソル形状が変化)。つかんだままフローチャート側へドラッグします。フローチャート側でドラッグすると、濃い緑に 変化する行があります。そこでマウス左ボタンを離すと、その行に部品が挿入されます。

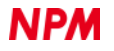

### 改訂履歴

| 版数 | 日付              | 内容                                                                                                    |
|----|-----------------|----------------------------------------------------------------------------------------------------|
| 初版 | 2020年1月29日      | 新規作成                                                                                                    |
| 2版 | 2020 年 5 月 25 日 | <ol> <li>「レジスタ表示ソフトウェア」の[レジスタ]名クリックで内容説明表示</li> <li>「レジスタ表示ソフトウェア」の[レジスタ]名 MSTSW→MSTS /<br/>IOPW→IOP に変更</li> <li>「レジスタ表示ソフトウェア」のイ=シャル時、10 進数表示できるレジスタは<br/>10 進数表示とする</li> <li>「レジスタ表示ソフトウェア」に RMVY/PRMVY, RIPY/PRIPY, RCI/PRCI<br/>レジスタ追加</li> </ol> |
| 3版 | 2021 年 4 月 14 日 | <ol> <li>1.「レジスタ表示ソフトウェア」リセットコマンド 0x04 に対する環境設定 1,2<br/>の再設定</li> <li>2.「レジスタ表示ソフトウェア」に RCIC, RSYN, RSYN2, RMEC<br/>レジスタ追加</li> </ol>                                                                                                    |

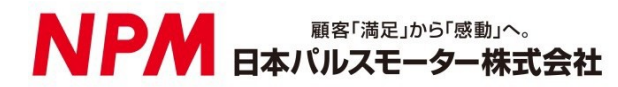

www.pulsemotor.com

お問い合わせ www.pulsemotor.com/support

東京 電話 03(3813)8841 FAX 03(3813)8550 大阪 電話 06(6576)8330 FAX 06(6576)8335 お電話受付時間 平日 9:00~17:00

> 2021 年 4 月発行 Copyright 2020 Nippon Pulse Motor Co., Ltd.